# DAANES

# Web User Manual

# For

# **Chemical Dependency**

# **Treatment Programs**

MINNESOTA DEPARTMENT OF HUMAN SERVICES PERFORMANCE MEASUREMENT & QUALITY IMPROVEMENT

May 2010

#### **DAANES Contact Information**

| Web Address:    | https://DAANES.DHS.STATE.MN.US                                                                                                    |
|-----------------|----------------------------------------------------------------------------------------------------|
| For assistance: | DAANES Data Coordinator (651) 431-2631                                                                                                    |
|                 | DAANES System Administrator (651) 431-2630                                                                                                    |
| Email:          | DHS.DAANES@STATE.MN.US or<br>Vicki.Busch@STATE.MN.US                                                                                                    |
| Mail:           | DAANES Data Processing Unit<br>Performance Measurement & Quality Improvement Division<br>Minnesota Department of Human Services<br>PO Box 64986<br>Saint Paul, Minnesota 55164-0986 |
| Site Location:  | Elmer L. Andersen Building<br>540 Cedar Street<br>Saint Paul, Minnesota 55155                                                                                                    |

#### CONTENTS

|                                     | Page |
|-------------------------------------|------|
| Introduction and Overview of DAANES | 4    |
| Data Privacy                        | 5    |
| Notification of Data Collection     | 6    |
| General Instructions                | 7    |
| Client Identifiers                  | 9    |
| User Management                     | 10   |
| Provider Contact Information        | 13   |
| User Login Screen                   | 15   |
| Home Screen / Navigation buttons    | 16   |
| Search Screen                       | 17   |
| Admission Form                      | 18   |
| Six-Month Review Form               | 34   |
| Discharge Form                      | 41   |
| Batch Uploading of Data             | 57   |
| Reports                             | 59   |
| Obtaining client PMI numbers        | 60   |

#### INTRODUCTION AND OVERVIEW OF DAANES

The purpose of this manual is to assist program staff in using the DAANES web application in order to comply with mandatory data reporting requirements.

The manual contains a detailed discussion of all forms and procedures. All program staff should familiarize themselves with the instructions contained in this manual before using the DAANES data collection system. Staff members should contact their local DAANES administrator for additional information and assistance.

The Drug and Alcohol Abuse Normative Evaluation System (DAANES) has been designed to provide policy-makers, planners, service providers and others in Minnesota with access to current information about chemical dependency treatment activities across the continuum of care. The Department of Human Services is required by statute to collect sufficient information to evaluate the efficiency and effectiveness of treatment for chemical dependency. In addition, the federal Substance Abuse and Mental Health Services Administration (SAMHSA) of the Department of Health and Human Services has mandatory reporting requirements through the National Outcomes Measurements (NOMs) monitoring system. SAMHSA requires that all treatment providers who receive any state or federal funds report on this system for all treatment admissions regardless of funding source. In Minnesota, DAANES is used to meet both state and federal reporting requirements.

Information is collected and submitted on clients using web forms at three points in time: Admission, Six-Month Review (opioid replacement therapy clients only), and Discharge. Additionally, DAANES requires one paper form for administrative purposes: Notification of Data Collection form (DHS-2598)

#### Admission form

The purpose of the admission form is to obtain basic client demographic and background information at admission. **Only one admission form needs to be completed for the total episode of treatment per site regardless of changes in level of care or the intensity of service provided to the client.** The admission form provides information on the client's conditions surrounding admission, legal status, referral sources, demographics, living arrangements, education, veteran status, occupational status, source of financial support, involvement in peer support groups, previous treatment and detoxification admissions. A substance use history details substance use frequency, age of onset, and route of administration for a variety of substances. It also includes a clinical determination of primary, secondary, and tertiary substances of abuse. Legal questions address whether the client is currently under court jurisdiction, driver's license revocations, lifetime arrests, recent arrests/convictions, and child protection involvement. The admission form also captures the clinical results for the six dimensions associated with the chemical health severity ratings. Finally, key information is collected for linking to the Consolidated Chemical Dependency Treatment Fund (CCDTF). These fields include the client's PMI number, and service agreement number. The admission form should be completed within the first 5 days after admission to the program.

#### Six-Month Review form (opioid replacement therapy clients only)

The purpose of the six-month review form is to assess the progress of the opioid replacement therapy client after every six months of treatment services. The six-month review form collects information on living arrangement, labor force status, job training status, services provided, peer support group participation, arrests, and alcohol and drug usage. The six-month form also captures the current status of the six dimensions associated with the chemical health severity ratings. The six-month review form should be completed at the end of every six-month period (approximately 180 days) that the client is in treatment.

4

#### **Discharge form**

The purpose of the discharge form is to obtain information on the client's status at discharge. This form includes reason for discharge, clinical chemical dependency diagnoses, medication and other therapies provided, disabilities or barriers to treatment, post-treatment environment and living situation, occupational status at discharge, involvement in peer support groups, discharge referrals, child protection involvement, physical/sexual abuse history, length of stay, cost of treatment, and payment sources . The discharge also captures the current status of the six dimensions associated with the chemical health severity ratings. The discharge form should be completed on the day the client is discharged from the program.

#### Notification of Data Collection form

The purpose of the Notification of Data Collection form is to inform the client that the program will be collecting and disclosing client-specific information to the Department of Human Services for the purposes of research and program evaluation. The notice also informs the client that confidentiality will be maintained and that their identity will not be disclosed.

#### DATA PRIVACY

The Department of Human Services is authorized and directed under Minnesota Statutes 254A.03(d) to "gather and disseminate facts and information about alcoholism and other drug dependency and abuse to public and private agencies and the courts so requesting such information for guidance to and assistance in prevention, treatment, and rehabilitation."

Authorization to collect chemical dependency information is also granted under Title 42 Part 2.52(a) of the Code of Federal Regulations which states that information on alcohol and drug abuse patient records "may be disclosed, whether or not the patient gives consent, to qualified personnel for the purpose of conducting scientific research, management audits, financial audits, or program evaluation."

Safeguarding the client's rights to data privacy and confidentiality, as provided under the Minnesota Data Practices Act and the Code of Federal Regulations, is of primary concern to the DHS. DAANES has been designed to protect these rights. The client's name is not used on the data forms. Instead, a special client identifier is used which maintains the anonymity of the client while still enabling DAANES to track clients across the continuum of care. The DAANES client identifier consists of initials from the client's name (first and third letters from the first and last name and middle initial), the client's date of birth and the last four digits of the client's social security number.

#### NOTIFICATION OF DATA COLLECTION

The Minnesota Data Practices Act requires that clients be informed that the treatment facility will be disclosing client information to DHS for the purposes of research and program evaluation. To facilitate this, program staff present and explain the DAANES Notification of Data Collection form to the client at admission. After the client has reviewed the form and any questions have been answered, the staff person dates and initials the form. The client is given a copy to keep and a copy is placed in the client's file. Since this is not a consent form it does not require the client's signature.

|                                                                                                    | DAANES                                                                                                    | DHS-2598-ENG                                                                                                    |
|----------------------------------------------------------------------------------------------------|----------------------------------------------------------------------------------------------------|----------------------------------------------------------------------------------------------------|
|                                                                                                    | Notification of Data Collection                                                                                                    |                                                                                                    |
| This program will be collecting and<br>Department of Human Services (D<br>Parts 2.52 and 2.53 of the Code of                                                                                    | d disclosing the statistical information s<br>DHS) as required by Minnesota Statute<br>f Federal Regulations.                                                                   | pecified below to the Minnesota<br>§ 254A.03, subd. 1(d) and Title 42                                                                                  |
| The information includes age, race<br>chemical use, legal status, and ref<br>programs placement information. <u>I</u><br><u>be used.</u>                                                        | e, sex, living arrangement, education, of<br>erral information and for publicly funde<br>None of the forms will have your nar                                                   | occupation, previous treatment,<br>d clients, Minnesota health care<br>ne on them: confidential code will                                              |
| This information will be used by DI<br>Federal confidentiality regulations<br>course of these data collection effe<br>Unless otherwise allowed or requir<br>your express written authorization. | HS for internal research, program evalue<br>(42 C.F.R. Part 2) prohibit the disclosur<br>orts for purposes other than the original<br>red by law, no identifying information al | uation and auditing purposes only.<br>re of client data obtained in the<br>al purposes for which it was intended.<br>bout you will be released without |
| If you have any questions about th                                                                                                    | is notice you may contact DHS at (651                                                                                                    | ) 431-2630.                                                                                                    |
| You will be given a copy of this not                                                                                                    | tice to keep. Thank you.                                                                                                    |                                                                                                    |
|                                                                                                    | (To be filled out by program staff.)                                                                                                    |                                                                                                    |
| Client Name:                                                                                                    | Program Name:                                                                                                    |                                                                                                    |
| This notice was given and explaine                                                                                                    | ed to the client on                                                                                                    | Program Staff Intitals                                                                                                    |
|                                                                                                    |                                                                                                    |                                                                                                    |

#### **GENERAL INSTRUCTIONS**

- Provide as much information as possible. The client's consent is not required in order to release information. Any information known to the program staff or available from the client record should be completed.
- The DAANES web application uses six types of data entry controls:
  - Text box: To enter information in a text box, move the mouse pointer over the text box and click the left mouse button. A curser will appear in the text box. Then type the alpha or numeric information requested.

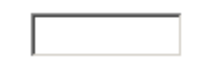

Date box: To enter information in a date box, move the mouse pointer over the date box and click the left mouse button. A curser will appear in the date box. Then type the date in month/day/year format or use the calendar function by moving the mouse pointer to the right side of the box over the down arrow, click the left mouse button to reveal a calendar.

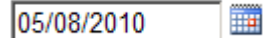

Radio buttons: To select a radio button response, move the mouse pointer over the word or button and click the left mouse button. The circle will darken next to the choice you selected.

⊙Yes ○No ○Unknown

Drop down lists: To select a response, move the mouse pointer to the right side of the box over the down arrow, click the left mouse button and the list will be shown, use the scroll bar on the right side to see all possible choices.

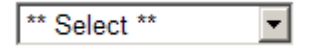

Control button: To execute a control button function, move the mouse pointer over the button and click the left mouse button.

Click to Update

Check box: To select a check box response, move the mouse pointer over the check box or label and click the left mouse button. The box will fill with a check in the choice you selected.

Check if record is COMPLETE

#### • Completion of the DAANES data collection forms

All forms should be completed on an ongoing basis as clients are admitted and discharged from the treatment facility. DAANES data collection forms should be completed in the following manner:

The Admission form should be completed on the day of admission or within the first 5 days after admission to the program.

The Six-Month Review form should only be completed for opioid replacement therapy clients. Opioid replacement therapy clients are identified on the admission form under the Placement Information tab. The Six-Month Review form should be completed on the day that the client has been in treatment for six months (180 days) from the date of admission or within 3 days following each 180-day time period.

The discharge form should be completed on the day the client is discharged from the program.

All data must be entered and completed, free of errors, by the 5th day of the month following the event being recorded.

DAANES information may be revised at anytime within 4 months after the discharge record is completed. After 4 months you will need to contact the DAANES support staff at the Department of Human Services to make changes. You will need to provide DHS with your ISATS provider number, the admission ID number of the record which needs correction along with the current response and the updated response for the field. The admission ID may be found on the far right column of the *Search* form or in the upper right area of any of the data entry screens.

#### Deletion of Erroneous DAANES Records

Erroneously created records may be deleted from the system by contacting the DAANES support staff. You will need to provide DHS with your ISATS provider number and the admission ID number of the record you wish to delete. The admission ID may be found on the far right column of the *Search* form or in the upper right area of any of the data entry screens.

#### DAANES Web Administrator

Each chemical dependency treatment provider who reports on the DAANES web information system, is required to designate a staff person to be the local DAANES web administrator. The local DAANES web administrator is the designated individual who is responsible for facilitating the DAANES data collection efforts at the facility. They provide onsite training to counselors and other staff who are responsible for completing the DAANES forms. They are responsible for managing staff access to the DAANES web system as described in the User Management section of this manual. Finally, they are the liaison between the CD treatment provider and the Department of Human Services for all communications related to the DAANES information system.

#### **CLIENT IDENTIFIERS**

**Client Identifiers** consist of the Client's Initials (5 characters), Date of Birth, Last 4 Digits of Social Security Number, and Admission Date. <u>The client identifying information is entered on the *Home* form to create a new admission record and may be revised at the top of any of the *Admission* screens.</u>

Review carefully the instructions for completing the specific elements that comprise the Client Identifiers.

#### **Initials:** Using the client's legal name (not a nickname) will help ensure consistency, as well as facilitating analysis of client readmission patterns across the continuum of care. In the text box, from left to right across the five spaces, enter the client's initials in the following manner: In the first space enter the **1st letter** of the client's **Last** name. In the second space enter the **3rd letter** of the client's **Last** name. If the client does not have a third letter in the last name enter an asterisk (\*). In the third space enter the **1st letter** of the client's **First** name. In the fourth space enter the **3rd letter** of the client's **First** name. If the client does not have a third letter in the first name enter an asterisk (\*). In the fifth space enter the first letter of the client's **Middle** name or the **Middle** initial. If the client does not have a middle initial enter an asterisk (\*). For two-letter names or no middle initial: If the client's first or last name has only one or two letters, fill the second space of the two designated spaces with an asterisk (\*). Similarly, if the client does not have a middle name or initial, fill that space with an asterisk (\*). **Date of birth:** In the date field, enter the client's date of birth in MM/DD/YYYY format. Last four digits of Social Security Number (SSN#): Enter the last four digits of the client's Social Security Number in the text box provided. If the client does not have a Social Security Number, cannot remember, or refuses to provide it, enter "9999." Admission Date: In the date field, enter the client's date of admission into the treatment program in MM/DD/YYYY format or click on the down arrow on the right side of the text box to access the calendar function. PMI number: In the text box provided, enter the 8 digits of the client's Personal Master Index (PMI) Number. Only the eight digits of the PMI number should be entered, not the initial letter (usually an M, G, or X). The PMI number for CCDTF clients may be obtained from the service agreement letter sent to the provider for each client placed under the CCDTF program. If the client is enrolled in MA, GAMC or MinnesotaCare, this item must be completed. The PMI number is located on the Minnesota Health Care Program (MHCP) card.

**Client's** 

#### **USER MANAGEMENT**

Each chemical dependency treatment provider is responsible for managing staff access to the DAANES web application and maintaining facility contact information. This is accomplished by using the *User Management* form and the *Facility* form. The *User Management* form permits the local DAANES web administrator to add, modify and deactivate staff access to the application. Providers need to contact the DAANES system administrator to have a staff member registered as the local DAANES web administrator.

Click on the Admin button to activate the User Management form.

| Minnesota Department of Human Services                                                      | DAANES               | minnesota north star   |
|---------------------------------------------------------------------------------------------|----------------------|------------------------|
| Home Search Upload Reports                                                                  | Admin Reset Password | Logout User: Test User |
| User Management Facility Search for User Login ID: User Name: Group Name:                   |                      |                        |
| Search       Add User       Login ID:       Name:                                           |                      |                        |
| Password:<br>Confirm Password:<br>Group:<br>Is Group Admin?:<br>Email:<br>Add User<br>Clear |                      |                        |

#### Add User

To add a staff member to the DAANES web application, complete the fields in the *Add Use*r area of the form and click the *Add User* button.

**Login ID:** The login ID for a staff member is created with the following structure: the first initial from the first name, followed by the full last name, followed by an @ sign, followed by your I-SATS provider number.

Example: Ed Doe with provider number MN9999999 EDOE@MN9999999

Special Note: Login IDs have to be unique to the DAANES web system. Two staff members cannot have the same login ID. If John W. Smith and Jane E. Smith are employed by the same provider, the local web administrator will need to use their middle initials to create unique login IDs for each staff member: JWSMITH@MN999999 and JESMITH@MN999999. Name: Enter the full name of the staff member, first name and last name.

- **Password:** Enter the initial password for the staff member. Staff members should change their password when they log into the DAANES web application for the first time or anytime after the password is reset by the administrator.
- Confirm Password: Reenter the password to verify that the password was entered correctly.

#### **Password Requirements:**

The Department of Human Services requires complex passwords for users. The following requirements are to be incorporated into the password structure:

- 1. Must be a minimum of 8 characters in length
- 2. Must contain alpha and numeric characters
- 3. Must contain upper and lower case characters
- 4. Must contain at least one special or punctuation character, for example, @, \$, &, #

The login ID associated with a password will be locked after three unsuccessful login attempts. Once locked, the local DAANES web administrator will need to be contacted to have the login ID unlocked.

Group: Select your ISATS provider ID from the list.

**Email:** Enter the staff member's email address. Leave this field blank if the staff member does not have an email address.

| 🕻 User Management | Facility          |    |
|-------------------|-------------------|----|
| Search for User   |                   |    |
| Login ID:         |                   |    |
| User Name:        |                   |    |
| Group Name:       | <b>•</b>          |    |
|                   | Search            |    |
| Add User          |                   |    |
| Add User          |                   |    |
| Login ID:         | jsmith@mn000001   |    |
| Name:             | John Smith        |    |
| Password:         | ****              |    |
| Confirm Password: | ****              |    |
| Group:            | MN000001 💌        |    |
| Is Group Admin?:  | Π                 |    |
| Email:            | john.smith@CD.com |    |
|                   | Add User Cle      | ar |

After all fields are completed, click the *Add User* button to add the user to the system. A message will be displayed either indicating that the user was added successfully or that an error was encountered.

#### Modify/Unlock/Reset Password/Deactivate Users

To perform any of the following tasks (Modify/Unlock/Reset Password/Deactivate Users) associated with an existing user login ID, use the *Search for User* function to locate the staff member to be modified. From the search results, select the login ID to be edited by clicking on the *login ID* located in the first column of the list.

| Мы мі                | nnesota De | partment of <b>Huma</b> i | n Service | 95          |         |              | DAANES |                |        | minnesota north star |
|----------------------|------------|---------------------------|-----------|-------------|---------|--------------|--------|----------------|--------|----------------------|
| Home Sea             | rch 🗾 Upl  | oad Reports               |           |             |         |              | Admin  | Reset Password | Logout | User: Test User      |
| Login ID             | Name       | Email                     | Approved? | Locked Out? | Active? | Group Admin? |        |                |        |                      |
| <u>test@mn000001</u> | Test User  |                           | <b>V</b>  | Γ           | V       | V            |        |                |        |                      |
| test2@MN000001       | Test User2 | Test.User2@test.com       |           | Γ           | V       | Γ            |        |                |        |                      |
| jsmith@mn000001      | John Smith | john.smith@CD.com         | <b>V</b>  | Γ           | V       | П            |        |                |        |                      |
| Administration Hom   | 1 <u>0</u> |                           | •         | -           |         | ·            |        |                |        |                      |

After clicking on the login ID, the *Modify User* form will be displayed. From this form, the local web administrator can change the user's name, reset the user's password, change the user's email address, lock/unlock the user's access to the system, and activate/deactivate the user's login ID. Once changes have been made, click on the *Update* button to submit the changes to the system. To unlock a staff member, uncheck the *Locked Out* check box and check *Active* check box. When a staff member leaves employment with your program, uncheck the *Active* check box and check the *Locked Out* check box, then click the *Update* button to submit the change.

| Modify User      |                            |
|------------------|----------------------------|
| Login ID:        | jsmith@mn000001            |
| Name:            | John Smith                 |
| Password:        | Reset Password             |
| Group:           | MN000001 💌                 |
| Is Group Admin?: |                            |
| Email:           | john.smith@CD.com          |
| Approved:        |                            |
| Locked Out:      |                            |
| Active:          |                            |
|                  | Update Administration Home |

#### **PROVIDER CONTACT INFORMATION**

Each chemical dependency treatment provider is responsible for maintaining their contact information. This is accomplished by using the *Facility* screen. The local DAANES web administrator will have access to this form for updating contact information.

Click on the *Admin* button to activate the *User Management* screen, then click on the *Facility* tab and finally click on the *Update Facility* button to activate the *Facility* screen. Once you have updated the information, click on the *Save* button at the bottom of the screen to save your changes and return to the *User Management* screen. The following items are updateable: phone and fax numbers, mailing information, director information, coordinator information and email addresses.

| Minnes            | ota Department of <b>Human Services</b> | DAANES |                | minnes | ota north star)  |
|-------------------|-----------------------------------------|--------|----------------|--------|------------------|
| Home Search       | Upload Reports                          | Admin  | Reset Password | Logout | User: Test User  |
| User Management   | Facility                                |        |                |        |                  |
| Minnes            | ota Department of <b>Human Services</b> | DAANES |                | minne  | sota north star) |
| Home Search       | Upload Reports                          | Admin  | Reset Password | Logout | User: Test User  |
| Facility          |                                         |        |                |        |                  |
| ISATS ID:         | MN000001                                |        |                |        |                  |
| MHCP Provider ID: | 999999999                               |        |                |        |                  |
| NPI Provider ID:  | 1234567890                              |        |                |        |                  |
| Facility Name 1:  | Chemcial Dependency Services Inc        |        |                |        |                  |
| Site Address:     | 1234 First Avenue                       |        |                |        |                  |
| Site City:        | Minneapolis                             |        |                |        |                  |
| Site State:       | MN                                      |        |                |        |                  |
| Site Zip:         | 555555555                               |        |                |        |                  |
| Phone:            | (612) 555 - 5555 x 555                  |        |                |        |                  |
| Fax:              | (612) 555 - 5555                        |        |                |        |                  |
| Mailing Name:     | Chemcial Dependency Services Inc        |        |                |        |                  |
| Mailing Address   | 1234 First Avenue                       |        |                |        |                  |
| Mailing City:     | Minneapolis                             |        |                |        |                  |

(screen continues to the next page)

(continuation of the Facility screen from the previous page)

| Mailing State:   | MN                       |  |
|------------------|--------------------------|--|
| Mailing Zip:     | 55555                    |  |
| Director Prefix: | : Mr                     |  |
| Director First N | Name: John               |  |
| Director Last N  | Name: Smith              |  |
| Director Title:  | Director                 |  |
| Director Email:  | john.smithr@CDS.com      |  |
| Coordinator Pre  | refix: Ms                |  |
| Coordinator Fire | rst Name: Jane           |  |
| Coordinator Las  | ast Name: Smith          |  |
| Coordinator Tit  | tle: Coordinator         |  |
| Coordinator Em   | nail: jane.smith@CDS.com |  |
|                  | Save                     |  |

#### **USER LOGIN SCREEN**

Enter <u>HTTPS://daanes.dhs.state.mn.us/</u> in the address field of your browser to access the DAANES web application and start by logging into the application.

Enter your User ID (login ID) and password, then click the *OK* button with the left mouse button to log into the DAANES web application. **If you enter your password incorrectly three times, your login ID will be locked out and you will need to contact your local web administrator to have your login ID unlocked.** If you are a local web administrator, you will need to contact the DAANES system administrator at the Department of Human Services to have your login ID unlocked. If you are successful in logging into the DAANES application, you will be forwarded to the main DAANES web page (*Home* screen).

| 🍯 Log    | in - Mie     | crosoft | Internet E         | xplorer       | provided by DHS, State | of MN              |                                               |          | _       |      |
|----------|--------------|---------|--------------------|---------------|------------------------|--------------------|-----------------------------------------------|----------|---------|------|
| <u> </u> | <u>E</u> dit | ⊻iew    | F <u>a</u> vorites | <u>T</u> ools | Help                   | A <u>d</u> dress 🧕 | http://daanes.dhs.state.mn.us/                | €° Go    | Links » | ARA. |
|          |              |         |                    |               |                        |                    |                                               |          |         |      |
|          |              |         |                    |               |                        | Us<br>Pass         | DAANES ser ID: word: OK minnesota north star) |          |         |      |
|          |              |         |                    |               |                        |                    |                                               |          |         |      |
| e Dor    | e            |         |                    |               |                        |                    |                                               | Local in | tranet  |      |

The *Home* screen is the control center for the DAANES web application. The *Home* screen is the starting point for entering new admissions by first entering the date of admission, client initials, date of birth, last four digits of social security number, then selecting the client's funding coverage type, and finally clicking the Submit button. All other functions are accessed from the *Home* screen by clicking on the appropriate navigation button. The *Home* screen is illustrated on the next page along with descriptions of the navigation buttons.

| HOME SCREEN                                                                                                    |                                 |                                                                                                    |        |                |        |                 |  |  |  |
|----------------------------------------------------------------------------------------------------|---------------------------------|----------------------------------------------------------------------------------------------------|--------|----------------|--------|-----------------|--|--|--|
| Minnesota Depar                                                                                                    | tment of Human Services         | 5                                                                                                    | DAANES |                | minne  | sota north star |  |  |  |
| Home Search Upload                                                                                                    | Reports                         |                                                                                                    | Admin  | Reset Password | Logout | User: Test User |  |  |  |
| Start below to enter a new admi<br>ISATS ID:<br>Admission Date (MM/DD/YYYY)<br>Client Initials (L1L3F1F3M)<br>Client DOB (MM/DD/YYYY)<br>Last 4 Digits of Client SS# | ssion or click on the Search bu | tton to update existing records.<br>p per Coverage Type.<br>Client's PMI #<br>Service Agreement Number<br>Client's PMI #<br>Submit |        |                |        |                 |  |  |  |

#### **Main Navigation Buttons**

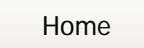

Returns the user to the main

DAANES screen (Home screen).

Search

Activates the search screen for locating a specific client record to updating.

#### Upload

Activates the upload screen for batch submission of data.

Reports

Activates the reports screen

for running standard reports.

#### Admin

Activates the user management form for adding, modifying and deactivating users. Facility contact information is also updated from this screen This button is only visible if the user is a local web administrator.

#### Reset Password

Activates a separate window which permits the user to change their password.

#### Logout

Logs the user off the DAANES application and returns the user to the login screen. Warning - make sure you click the Click to Update button to save your data before logging out.

#### Click to Update

Found at the bottom of all data entry screens, clicking on this button will SAVE the data entered on the screens and will return the user to the main DAANES screen (Home screen) or the search screen. An message will be displayed in the upper left area of the indicating that the record was updated.

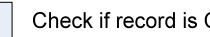

#### Check if record is COMPLETE

Warning – the data will not be SAVED if there are errors identified in the information you have entered when the record is marked complete and you click the Update button. Either correct the errors or uncheck the record complete box to save vour data. When checked the record is edited for errors. If errors are found by the system, the errors will be listed at the top of the screen. If no errors are found, the system will return you to either the Home screen or the Search screen and a message will be displayed in the upper left hand area of the screen indicating that the record has been updated. The record status will be update to a value of '2' on the Search screen for that client's record.

#### SEARCH SCREEN

The search screen is used for locating and selecting admission records for updating and for entering sixmonth review and discharge information into the system. The search screen permits the user to search one of the following items (only one field at a time); PMI number, client initials, date of birth, SSN, date of admission or admission ID. The search results may be sorted in either ascending or descending order by any of the columns which have their titles underlined. Select a record to edit or to add new information by moving the mouse pointer over the *Edit* or *Add* button located in the designated column on the left side of the screen and clicking the left mouse button. The selected screen (admission, sixmonth, or discharge) will be displayed. On the right side of the list are status columns which indicate the completeness of the admission and discharge information. A '1' indicates incomplete information, a '2' indicates a complete and error free record. An Add button will appear in the discharge or six-month columns when the admission form is a complete, error free record. Client records are frozen 120 days after the discharge form has been completed. Frozen records are available for viewing by clicking on the word Display. Errors identified on frozen records may be corrected by contacting the DAANES support staff at DHS. Provide DHS with the admission ID number of the record which needs correction along with the current response and the updated response. Erroneously created records may be deleted from the system by contacting the DAANES support staff with admission ID.

| Minnesota Department of Human Services |                |                |                 |            |                   |            | D                     | AANES        |                       | minnesc          | ta north star)        |
|----------------------------------------|----------------|----------------|-----------------|------------|-------------------|------------|-----------------------|--------------|-----------------------|------------------|-----------------------|
| Home                                   | Search         | Uploa          | d 📕 Reports     |            |                   |            |                       | Adn          | nin 📕 Reset Passwor   | d Logout         | User: Test User       |
|                                        |                |                |                 |            |                   |            |                       |              |                       |                  |                       |
| Search fo                              | Search for:    |                |                 |            |                   |            |                       |              |                       |                  |                       |
|                                        |                | PI             | MI: J           |            |                   |            | AdmissionID           | с <u>I</u>   |                       |                  |                       |
|                                        |                | liont Initio   |                 |            |                   |            | Admission Data Fram   |              | ×                     |                  |                       |
|                                        |                |                | -               | V          |                   |            | Aumission Date From   | •            | ~                     |                  |                       |
|                                        |                | Client DO      | 'B: [           |            |                   |            | Admission Date To     | 0            |                       |                  |                       |
|                                        | Client         | Partial SS     | N:              |            |                   |            | ISATS ID              | : MN000001   |                       |                  |                       |
|                                        |                |                |                 |            |                   | Search     |                       |              |                       |                  |                       |
|                                        |                |                |                 |            |                   |            |                       |              |                       | 1234             | 15678910              |
| Admission                              | Discharge      | Six<br>Month   | Client Initials | Client DOB | <u>Client SSN</u> | <u>PMI</u> | Client Admission Date | Admin Status | Client Discharge Date | Discharge Status | Admission ID          |
| <u>Edit</u>                            | Add            | <u>Add</u>     | KYKYL           | 1/1/1945   | 5656              | 88888888   | 1/19/2008             | 2            |                       |                  | 33334                 |
| <u>Edit</u>                            | Add            | <u>Add</u>     | WAWAT           | 2/2/1950   | 2525              | 88888888   | 5/11/2007             | 2            |                       |                  | 33333                 |
| <u>Edit</u>                            | <u>Add</u>     | <u>Add</u>     | REREU           | 1/1/1949   | 4545              | 88888888   | 12/4/2006             | 2            |                       |                  | 33332                 |
| <u>Edit</u>                            | <u>Edit</u>    | <u>Display</u> | NLSEV           | 1/1/1945   | 5656              | 88888888   | 1/19/2008             | 2            | 6/1/2008              | 2                | 33331                 |
| <u>Display</u>                         | <u>Display</u> | <u>Display</u> | WAWAS           | 2/2/1950   | 2525              | 88888888   | 5/11/2007             | 2            | 5/12/2007             | 2                | 33330                 |
| <u>Display</u>                         | <u>Display</u> | <b>Display</b> | RERET           | 1/1/1949   | 4545              | 88888888   | 12/4/2006             | 2            | 1/1/2008              | 2                | 33329                 |
| <u>Edit</u>                            | <u>Add</u>     | <u>Edit</u>    | XSDFH           | 6/3/1999   | 4321              | 88888888   | 1/1/2008              | 2            |                       |                  | 33328                 |
| <u>Display</u>                         | <u>Display</u> | <b>Display</b> | JHTMP           | 6/3/1992   | 4321              | 88888888   | 6/1/2007              | 2            | 7/1/2007              | 2                | 33327                 |
| <u>Display</u>                         | <u>Display</u> | <u>Display</u> | JHTMP           | 6/3/1992   | 4321              | 88888888   | 6/1/2007              | 2            | 7/1/2007              | 2                | 33327                 |
| Edit                                   | Edit           | <u>Add</u>     | XSDFG           | 6/3/1952   | 1234              | 88888888   | 6/3/2008              | 2            | 5/24/2008             | 2                | 33326                 |
| <u>Edit</u>                            | Add            | <u>Add</u>     | POPOV           | 1/1/1965   | 9999              | 88888888   | 1/1/2008              | 2            |                       |                  | 33325                 |
| <u>Edit</u>                            | Add            | Add            | HNSNJ           | 1/1/1965   | 2345              | 88888888   | 1/1/2008              | 2            |                       |                  | 33324                 |
| <u>Edit</u>                            | Add            | Add            | OSJNE           | 1/1/1965   | 0123              | 88888888   | 1/1/2008              | 2            |                       |                  | 33323                 |
| Edit                                   | Add            | Add            | SMJHJ           | 1/1/1965   | 6789              | 88888888   | 1/1/2008              | 2            |                       |                  | 33322                 |
| Edit                                   | Add            | Add            | WLBLJ           | 1/1/1965   | 2345              | 88888888   | 1/1/2008              | 2            |                       |                  | 33321                 |
| 1                                      |                |                |                 |            | _                 |            |                       |              |                       | 1 <u>23</u> 4    | 1 <u>5 6 7 8 9 10</u> |
|                                        |                |                |                 |            |                   |            |                       |              |                       | Displayin        | g Page 1 of 15        |

#### **ADMISSION FORM**

A new admission record is started on the *Home* screen by entering the admission date, client's initials, date of birth, last four digits of the SSN, and the source of funding which will cover the client's treatment episode; Consolidated Chemical Dependency Treatment Fund (CCDTF), Minnesota Healthcare Programs (MHCP), or self pay (all other sources). After selecting the coverage type, enter the additional information requested (<u>If not available at this time, the information may be entered later on the admission screen, under the placement information tab</u>). For CCDTF clients, enter the client's PMI number and service agreement number and for MHCP, enter the client's PMI number. Then click the *Submit* button to activate the *Admission* form. When the Admission form is activated, the system assigns an admission identification number to the record which is displayed in the upper right area of all the data entry screens and is also located in the far right column of the *Search* screen. The admission ID number is useful for tracking clients on the DAANES system and for communicating with DAANES support staff at DHS..

| Minnesota Depar                 | tment of Human Services                |                             | DAANES |                | minnesota north star)  |
|---------------------------------|----------------------------------------|-----------------------------|--------|----------------|------------------------|
| Home Search Upload              | Reports                                |                             | Admin  | Reset Password | Logout User: Test User |
|                                 |                                        |                             |        |                |                        |
| Start below to enter a new admi | ssion or click on the Search button    | to update existing records. |        |                |                        |
| ISATS ID:                       | MN000001                               |                             |        |                |                        |
| Admission Date (MM/DD/YYYY)     |                                        |                             |        |                |                        |
| Client Initials (L1L3E1E3M)     |                                        |                             |        |                |                        |
| Client DOB (MM/DD/YYYY)         |                                        |                             |        |                |                        |
| Last 4 Digits of Client SS#     |                                        |                             |        |                |                        |
| Diease select a Coverage Type   | and fill in the appropriate fields per |                             |        |                |                        |
| Thease select a coverage type   | C CCDTF                                | Client's PMI #              |        |                |                        |
|                                 |                                        | Service Agreement Number    |        |                |                        |
|                                 | C MHCP Managed Care                    | Client's PMI #              |        |                |                        |
|                                 | All Other Sources                      | Submit                      |        |                |                        |

The admission form has seven tabs: Placement Information, Criminal Justice, Client Profile, Prior CD Treatment Experience, Child Protection, Alcohol and Drug Use, and Chemical Health Severity Ratings. After entering information, remember to **SAVE** your data by clicking on the *Click to Update* button in the lower right corner. To check for errors, check the box next to the label "Check if record is Complete" and then click the *Click to Update* button. After the record has been saved by the system, the system will return the user to either the *Home* screen or the *Search* screen with a confirmation message that the information has been updated. Warning – the data will not be SAVED if there are errors identified in the information you have entered when the record is marked complete and you click the *Update* button. Either correct the errors or uncheck the record complete box to save your data.

#### **Placement Information Tab**

| Min                                                                          | nesota Department of <b>Human Se</b> i                                                                                                    | vices                   | DAANES                       | minnesota north star             |  |  |
|------------------------------------------------------------------------------|----------------------------------------------------------------------------------------------------|-------------------------|------------------------------|----------------------------------|--|--|
| Home Search                                                                  | h Upload Reports                                                                                                    |                         | Admin Reset                  | Password Logout User: Test User  |  |  |
|                                                                              |                                                                                                    | Admission Fo            | rm                           |                                  |  |  |
|                                                                              |                                                                                                    |                         |                              | Admission ID: 79995              |  |  |
| ISATS ID                                                                     | Client Initials (L1L3F1F3M)                                                                                                    | Client DOB (MM/DD/YYYY) | Last 4 Digits of Client SS#  | Admission Date (MM/DD/YYYY)      |  |  |
| MN000001                                                                     | ABCDE                                                                                                    | 04/12/1985              | 1234                         | 05/08/2010                       |  |  |
| Placement Informat<br>Client Coverage<br>Client's PMI Nbr<br>Service Agreeme | Placement Information       Criminal Justice       Client Profile       Prior CD Treatment Experience       Child Protection       Alcohol and Drug Use       CH Severity Ratings         Client Coverage Type       ** Select **       •         Client's PMI Nbr       •         Service Agreement Number       • |                         |                              |                                  |  |  |
| Current Chemica                                                              | al Dependency Treatment                                                                                                    | Select **               | Date of Change 05/08/2       | 010                              |  |  |
| Is opioid replace                                                            | ement therapy planned for treatr                                                                                                    | nent? CYes, methadone C | Yes, buprenorphine OYes, oth | er <sup>C</sup> No               |  |  |
| Primary source of                                                            | of referral ** Select **                                                                                                    | •                       |                              |                                  |  |  |
| Secondary sour                                                               | ce of referral ** Select **                                                                                                    | •                       |                              |                                  |  |  |
| Did a specialty court refer the client to this episode of treatment?         |                                                                                                    |                         |                              |                                  |  |  |
| Primary conditio                                                             | Primary condition surrounding admission to treatment ** Select **                                                                                                    |                         |                              |                                  |  |  |
| Legal status at                                                              | admission ** Select **                                                                                                    |                         |                              |                                  |  |  |
|                                                                              |                                                                                                    |                         | Check if re                  | cord is COMPLETE Click to Update |  |  |

#### **Client Coverage Type:**

Select the payment source for the client's treatment services. This is auto-filled from the information selected on the *Home* screen, but may be changed here.

CCDTF: Consolidated Chemical Dependency Treatment Fund MHCP: Minnesota Health Care Programs – Managed Care All other sources

#### **Client's Personal Master Index number (PMI)**

For CCDTF or MHCP clients, enter the client's eight digit Personal Master Index (PMI) number found on the service agreement for CCDTF clients or the insurance card for MHCP clients. Only the eight digits of the PMI number should be recorded for MHCP clients and not the initial letter (usually M, G, or X). The PMI is auto-filled from the information entered on the *Home* screen.

#### Service Agreement number

For CCDTF clients only, enter the eleven digits of the service agreement number for the client found on the service agreement letter. Fill this field with 8's for all other clients. This is auto-filled from the information selected on the *Home* screen.

**Note:** The DHS claims payment system will deny payments on claims associated CCDTF service agreements where a DAANES admission record has not been entered and validated on the DAANES system. The DAANES system will update the DHS claims payment system for validated admission records (Monday – Friday nights). Claims may be entered into the claims payment system after the service agreement has been updated by the system. Review report "7) Service Agreements Missing DAANES Admission Records" to identify service agreements which require a DAANES admission record for CCDTF reimbursement.

#### Multiple service agreements for one episode of treatment:

Some clients may have multiple service agreements for one DAANES admission record. In order to receive reimbursement for the additional service agreements associated with a treatment episode you will need to replace the current service agreement number shown on the placement information tab with the new service agreement. You may only replace the service agreement number on an admission record once each day and each new number enter will need to be validated by checking the record complete box and clicking the update button. The DHS claims payment system will be updated each night (Monday – Friday) for the currently active service agreement which is entered on the placement information tab. Check report "7) Service Agreements Missing DAANES Admission Records" to verify the service agreement number has been cleared for reimbursement.

#### **Current Chemical Dependency Treatment**

Select the type of chemical dependency treatment that is planned for the client at the time of admission. After the admission record has been completed and validated, this item may be updated to reflect a change in the client's intensity of treatment service such as a transition from residential to non-residential so long as the services occur within the same location and episode of treatment. A change in this item also requires a date to be entered in the Date of Change item.

Hospital inpatient Residential, less than 30 days planned Residential, more than 30 days planned Non-residential Methadone

#### **Date of Change**

This item is locked (grayed out) and is initialized with the date of admission. Once the admission record has been completed and validated, this item may be updated, if the client transitions to a different intensity of treatment services such as change from residential to non-residential so long as the services occur within the same location and episode of treatment. Select the type of chemical dependency treatment that the client is transitioning to and then enter the date of the change. The date must be at least one day greater than the date of admission for the first transition entered and must be at least one day greater than the previous transition date for each additional entry.

#### Is opioid replacement therapy planned for treatment?

Select the appropriate radio button. Note: Answering "Yes" to this item will create an ADD button under the Six-month (Six-month Review form) column on the search screen.

> Yes, methadone Yes, buprenorphine Yes, other No

#### Primary and secondary source of referral:

Select up to two sources of referral which led to the client being admitted to this facility. If only one source of referral is identified, then selected "No secondary" on the secondary source of referral. If none of the categories appropriately depicts the client's source of referral, select Other.

| Self/family/relative/friend       | Detox center                                    |
|-----------------------------------|-------------------------------------------------|
| School                            | Mental health center                            |
| Employer/EAP                      | Other residential facility                      |
| Law enforcement                   | County social service agency – CD services      |
| Courts                            | County social service agency – child protection |
| Probation/parole                  | County social service agency – other services   |
| DUI/DWI                           | AA, other support group                         |
| Pre-petition screening/           | Community professional/agency (e.g., clergy)    |
| diversion program                 | Information and referral agency                 |
| Corrections                       | Tribal agency                                   |
| Health care facility/professional | Other                                           |
| CD treatment program              | No Secondary                                    |

#### Did a specialty court refer the client to this episode of treatment?

If the client was referred by the court, select the appropriate category.

No Yes, Adult drug court Yes, Juvenile drug court Yes, DWI court Yes, Truancy court Yes, Family dependency treatment court Yes, Mental health court Yes, Community court Yes, Other Unknown

#### Primary condition surrounding admission:

Select the primary condition surrounding admission of the client to treatment.

Treatment to avoid jail Treatment as condition of probation/parole Treatment to retain driver's license/license plates Treatment or lose custody of children Treatment to regain custody of children Treatment to avoid loss of relationship or living situation Treatment to maintain employment/school enrollment Treatment to retain professional license Treatment required to retain government benefits Financial pressures caused by drug/alcohol use Other None

#### Legal status at admission:

Select the client's legal status at admission.

#### **Emergency/court hold order**:

Use this for emergency admissions and court hold orders. Emergency admissions are made by a peace or health officer on behalf of a person who is chemically dependent and in danger of harming self or others, or intoxicated in public. Emergency admissions are governed by Minnesota Statutes, section 253B.05. Court hold orders are made by a civil court of jurisdiction in order to admit a person either for the protection of the person or the public, or to assure that the proposed patient is available for a pending commitment hearing. Civil court hold orders are governed by Minnesota Statutes, section 253B.07, subdivision 6.

#### **Criminal court order**

A directive that a person go to treatment as part of a criminal sentence, as an alternative to a jail sentence, or as a condition of probation. This response should not be used if the client is on probation or parole and the court is not requiring that the person go to treatment. This response should be used if the treatment placement is the result of a probation or supervised release (parole) revocation proceeding and is a condition of continued supervised release or probation.

#### **Court commitment – CD**

A civil court order requiring a person to participate in a treatment program after a court commitment process in probate court. This is not to be used for an admission ordered by a criminal court, juvenile court, or a civil court involved in another process such as child protection or parental rights issues. Court commitment procedures are governed by Minnesota Statutes, Chapter 253B.

#### **Civil court order**

A court order or consent decree whereby the client is required to participate in chemical dependency treatment as part of the settlement of a civil matter. This should be used if the client is required to go to treatment as part of a family court matter involving parental rights, for example, as a condition of obtaining or retaining the custody of children in a child protection proceeding.

#### Juvenile court placement

A court order for a minor to participate in treatment as a result of a juvenile dependency or delinquency matter. Juvenile courts are provided with broad placement authority under Minnesota Statutes, Chapter 260. A placement hold is to be considered a juvenile court placement whenever the court has required that the minor be placed in a chemical dependency program either by the county or the caretakers of the child.

#### None

None of the above apply.

#### Unknown

#### **Criminal Justice Tab**

| Minn                                                                                                    | esota Department of <b>Human Se</b>                                                                                                    | rvices                  | DAANES                                           | minnesota north star                        |
|----------------------------------------------------------------------------------------------------|----------------------------------------------------------------------------------------------------|-------------------------|--------------------------------------------------|---------------------------------------------|
| Home Search                                                                                                    | Upload Reports                                                                                                    | Admission Forr          | Admin Res                                        | et Password Logout User: Test User          |
|                                                                                                    |                                                                                                    |                         |                                                  | Admission ID: 79995                         |
| ISATS ID                                                                                                    | Client Initials (L1L3F1F3M)                                                                                                    | Client DOB (MM/DD/YYYY) | Last 4 Digits of Client SS#                      | Admission Date (MM/DD/YYYY)                 |
| MN000001                                                                                                    | ABCDE                                                                                                    | 04/12/1985              | 1234                                             | 05/08/2010                                  |
| In the past <b>30 d</b><br>How many times<br>In the past <b>30 d</b><br>In the past <b>30 d</b><br>Is the client curr<br>Has driver's licen | ays, how many times has the<br>has the client been arrested in<br>ays, was the client in jail?<br>ays, was the client in prision?<br>rently under the jurisdiction of<br>use been revoked because of a | client been arrested?   | C Yes C No C Unknow<br>or other drugs? ** Select | n<br>** Veccord in COURLETE Click to Undate |

#### In the past 30 days, how many times has the client been arrested?

Enter the number of times the client was arrested in the past 30 days. The acceptable range is from 0 to 98. Enter 99 for unknown.

#### How many times has the client been arrested in their lifetime?

Enter the number of times the client was arrested in their lifetime. The acceptable range is from 0 to 98. Enter 99 for unknown.

#### In the past 30 days, was the client in jail?

Select the appropriate radio button. Yes No Unknown

#### In the past 30 days, was the client in prison?

Select the appropriate radio button. Yes No Unknown

#### Is the client currently under the jurisdiction of the court or on probation/parole?

Select the appropriate radio button. Yes, if the client is currently under the jurisdiction of the court or on probation/parole. No, if the client is neither under the jurisdiction of the court nor on probation/parole. Unknown, if the client left before you could get the information.

#### Has driver's license been revoked because of a DWI?

Select the category which corresponds to the answer that best describes the status of the client's driver license. Use *Not Applicable* only if the client has never had a license. If the client has a license but has never had a revocation, use *Never Revoked*. For purposes of this question, a revocation includes a formal revocation or a license that has been denied while formal proceedings are pending.

Currently under revocation Revoked during past 12 months (but not currently revoked) Revoked at least once in lifetime (but not in the past 12 months) Never Revoked Not applicable Unknown

#### **Client Profile Tab**

| Minnesota Department of Human Service                                                                                                    | 95                                                                                          | DAANES                       | minnesota north star)            |
|----------------------------------------------------------------------------------------------------|---------------------------------------------------------------------------------------------|------------------------------|----------------------------------|
| Home Search Upload Reports                                                                                                    |                                                                                             | Admin Reset                  | Password Logout User: Test User  |
|                                                                                                    | Admission For                                                                               | m                            |                                  |
|                                                                                                    |                                                                                             |                              | Admission ID: 79995              |
| ISATS ID Client Initials (L1L3F1F3M) (                                                                                                    | Client DOB (MM/DD/YYYY)                                                                     | Last 4 Digits of Client SS#  | Admission Date (MM/DD/YYYY)      |
| MN000001 ABCDE                                                                                                    | 04/12/1985                                                                                  | 1234                         | 05/08/2010                       |
| Sex ***Select**<br>Race *** Select ** Hispanic ethnicity ** Select ** Usual tiving Situation ** Select ** Usual Living Situation ** Select ** County of Residence ** Select ** Tribe Enrollment ** Select ** Reside on the Reservation ** Select ** Reside on the Reservation ** Select ** Ceteran status ** Select ** Education ** Select ** Years of schooling Is the client currently enrolled in school or a job train | g most of the time?          Image: second state of Residence         OR State of Residence | ** Select **                 |                                  |
| Primary source of income or support during the 30 da<br>What is the client's current labor force status?                                                                                                    | ays prior to treatment, hosp<br>Select **                                                   | talization, or incarceration | Select **                        |
|                                                                                                    |                                                                                             | Check if re                  | cord is COMPLETE Click to Update |

Sex:

Select the client's gender:

Male Female

#### Race:

Select the category which corresponds to the race of the client based the client's self identification. For Hispanic clients select the race and indicate the ethnicity on the next item. Choose *Other* if none of the first seven categories accurately depicts the client's race.

White Black American Indian Asian Native Hawaiian/Pacific Islander Alaskan Native Mixed Other

#### **Hispanic ethnicity:**

Select the category which corresponds to the client's ethnicity regardless of race.

Not of Hispanic origin Puerto Rican Mexican Cuban Other Hispanic

#### **Current marital status:**

Select the category which corresponds to the current marital status of the client on the day of admission.

Single, never married includes those whose *only* marriage was annulled.

Divorced; if remarried or cohabiting, code that response instead.

**Separated** refers to married persons not living together, whether or not the separation is legal.

Widowed, if remarried or cohabiting, code that response instead.

Married refers to persons who are legally married.

**Cohabiting** refers to common-law marriages, and those individuals who live together as sexual partners.

#### Unknown

#### In the past 30 days, where has the client been living most of the time?

Select the category which corresponds to where the client has been living.

Homeless – no fixed address including shelters Dependent living – dependent children and/or adults living in a supervised setting Independent living – including on own, self supported and non-supervised group homes Children living with their family Unknown

#### Usual living situation:

Select the category which corresponds to the client's usual type of living situation.

Alone - means that the client is living alone and independently. This excludes institutional and group living situations. With spouse or partner only With minor children only With spouse/partner and children With one parent With one parent With both parents With one natural parent & one step parent With foster parents With relatives With relatives With others - means that the client is living in an institutional or group living situation. Unknown

#### **County or State of Residence**

Select from the lists the client's county or state of residence. For a client who is a Minnesota resident select the client's county of residence. For a client who is **not** a Minnesota resident select the client's state of residence, Canadian or other Foreign Citizen.

#### **Tribal Enrollment**

Select the category which corresponds to the client's tribal enrollment.

| Not Enrolled    | Prairie Island |
|-----------------|----------------|
| Bois Forte      | Red Lake       |
| Fond-du-Lac     | Shakopee       |
| Grand-Portage   | Upper Sioux    |
| Leech Lake      | White Earth    |
| Lower Sioux     | Other          |
| Mille-Lacs Band | Unknown        |
|                 |                |

#### **Reside on the Reservation**

Select the category which corresponds to the client's reservation residency.

| Not residing on reservation | Prairie Island    |
|-----------------------------|-------------------|
| Bois Forte                  | Red Lake          |
| Fond-du-Lac                 | Shakopee          |
| Grand-Portage               | Upper Sioux       |
| Leech Lake                  | White Earth       |
| Lower Sioux                 | Other reservation |
| Mille-Lacs Band             | Unknown           |
|                             |                   |

#### Pregnancy status at admission

Select the category which corresponds to the client's pregnancy status.

Pregnant Not Pregnant Not sure Male

#### Veteran status

Select the category which corresponds to the client's veteran status. Code *Yes, served in combat zone* if the client was exposed to combat during any war or other international conflict.

No

Yes, no combat Yes, served in combat zone Unknown

#### Education

Select the category associated with the client's highest level of educational attainment.

Grade School Some high school but no degree High school graduate/GED Associate degree/vocational certificate Some college but no degree College graduate Graduate/professional degree Unknown

#### Years of schooling

Enter the highest grade completed by the client. A GED would be equivalent to 12 years. Years of technical school, college and graduate school should be added to 12 to get the total years of schooling.

#### Is the client currently enrolled in school or a job training program?

Select the category that best describes the client's current enrollment.

Not enrolled Enrolled, full-time Enrolled, part-time Unknown

#### Primary source of income or support during the 30 days prior to treatment

Select the category which corresponds to the client's primary source of income for the 30 days prior to admission. If the client had no source of income prior to admission, indicate *None*. If the client has income but none of the categories accurately depicts the primary source, use *Other*. If the source of income is unknown, select *Unknown*.

| Disability benefits | Savings or investments |
|---------------------|------------------------|
| Job                 | Public Assistance      |
| Retirement/pension  | Other                  |
| Spouse/parents      | None                   |
| Relatives/friends   | Unknown                |

#### What is the client's current labor force status?

Select the category which corresponds to the client's primary labor force status during the month prior to admission. If none of the categories is appropriate use *Other*.

**Employed full-time** means paid employment including self-employment, 35 hours or more per week.

**Employed part-time** means paid employment including self-employment, less than 35 hours per week.

Occasional/seasonal work means paid employment on a seasonal or otherwise irregular basis.

Sheltered employment is used only for disabled clients in structured work training settings.

**Homemaker** can be used only if there is one or more dependents in the household besides the client. Paid employment and student status supersede this category.

**Student** is used when the client is enrolled in school (or on summer or holiday break). Full-time employment status supersedes this category, but other categories do not.

**Retired** is used only when the client has met the minimum retirement age and has retired from the work force.

**Disabled** is used if the client is unable to work because of a physical or mental condition. Sheltered employment status supersedes this category.

Inmate of an institution is to be used if the client was in a jail, prison or other institution.

**Laid off/unemployed--looking for work** means that the client is laid off from a position or is otherwise not employed, but is physically and mentally able to work, and is looking for work.

**Unemployed--not looking for work** means that the client is not employed, but is physically and mentally able to work, but is not looking for work.

Other means that none of the categories listed above accurately describes the client.

**Prior CD Treatment Experience Tab** 

| Minnesota Department of Human Services                                                                             |                                                                                                    |                                                                                                    | DAANES                                                                                                    | minnesota north star                                        |  |
|----------------------------------------------------------------------------------------------------|----------------------------------------------------------------------------------------------------|----------------------------------------------------------------------------------------------------|----------------------------------------------------------------------------------------------------|-------------------------------------------------------------|--|
| Home Search Upload Reports                                                                                         |                                                                                                    |                                                                                                    | Admin Reset                                                                                                    | Password Logout User: Test User                             |  |
|                                                                                                    |                                                                                                    | Admission Fo                                                                                                    | orm                                                                                                    |                                                             |  |
|                                                                                                    |                                                                                                    |                                                                                                    |                                                                                                    | Admission ID: 79995                                         |  |
| ISATS ID                                                                                                    | Client Initials (L1L3F1F3M)                                                                                                    | Client DOB (MM/DD/YYYY)                                                                                                    | Last 4 Digits of Client SS#                                                                                                    | Admission Date (MM/DD/YYYY)                                 |  |
| MN000001                                                                                                    | ABCDE                                                                                                    | 04/12/1985                                                                                                    | 1234                                                                                                    | 05/08/2010                                                  |  |
| Placement Informal<br>Number of lifetin<br>Number of lifetin<br>In the past <b>30 c</b><br>In the past <b>30 c</b> | tion Criminal Justice Client Profile<br>ne detoxification admissions<br>ne treatment episodes in any ch<br>days, how many times did the c<br>days, did the client have interac | Prior CD Treatment Experience<br>emical dependency treatment p<br>lient attend self-help programs<br>tion with family and/or friends | Child Protection Alcohol and Drug I<br>program (do not include detox)<br>(e.g., AA, NA)? ** Select **<br>that are supportive of recovery? | CH Severity Ratings CH Severity Ratings CH Severity Ratings |  |

#### Number of lifetime detoxification admissions:

Enter the total number of admissions to any detoxification facility in the client's lifetime. If unknown, enter 999

#### Number of lifetime treatment episodes:

Enter the total number of previous admissions to any chemical dependency treatment program in the client's lifetime. Do not count detoxification and aftercare admissions. If unknown, enter 99.

#### In the past 30 days, how many times did the client attend self-help programs (e.g., AA, NA)?

Select the category which corresponds to the client's attendance to self-help programs

No attendance past month 1-3 times past month 4-7 times past month 8-15 times past month 16-30 times past month Some attendance, but frequency unknown Unknown

# In the past 30 days, did the client have interaction with family and/or friends that are supportive of recovery?

Select the appropriate radio button Yes No Unknown

#### **Child Protection Tab**

The child protection questions relate to **children who are under 18 years of age** for whom the client is the natural or adopted parent or for whom the client has legal guardianship.

| Minnesota Department of Human Services                                                              |                                                                                     |                                                                | DAAN                                                           | ES                                   |                                             | minne         | sota north star)                   |            |                 |
|----------------------------------------------------------------------------------------------------|-------------------------------------------------------------------------------------|----------------------------------------------------------------|----------------------------------------------------------------|--------------------------------------|---------------------------------------------|---------------|------------------------------------|------------|-----------------|
| Home Search                                                                                         | Upload Reports                                                                      | 5                                                              |                                                                |                                      |                                             | Admin R       | eset Password                      | Logout     | User: Test User |
|                                                                                                    |                                                                                     |                                                                | Adn                                                            | nission F                            | orm                                         |               |                                    |            |                 |
|                                                                                                    |                                                                                     |                                                                |                                                                |                                      |                                             |               | Adr                                | nission    | ID: 79995       |
| ISATS ID                                                                                            | Client Initials (L1L3                                                               | F1F3M)                                                         | Client DOB (MM/DD                                              | )/YYYY)                              | Last 4 Digits                               | of Client SS# | Admission                          | Date (MM/  | DD/YYYY)        |
| MN000001                                                                                            | ABCDE                                                                               |                                                                | 04/12/1985                                                     |                                      | 12                                          | 34            | 05/08                              | /2010      |                 |
| Placement Information<br>Does the client hav<br>How many children?<br>Is the client current         | Criminal Justice                                                                    | Client Profile<br>18 years of a<br>child protect               | Prior CD Treatment I<br>age? C Yes C  <br>ion services? C      | Experience<br>No O Unki<br>O Yes O N | Child Protection<br>nown<br>o C Not applica | Alcohol and D | rug Use CH Severi<br>ren O Unknown | ty Ratings |                 |
| Does the involveme<br>Are any of the child<br>court order or oth<br>C Unknown<br>How many of the ch | nt result from:<br>Iren living with so<br>er actions by chi<br>nildren are living v | ** Select **<br>omeone else o<br>Id protection<br>with someone | due to a child prote<br>services? C Ye<br>e else for these rea | ection<br>es C No 9<br>sons?         | Not applicable                              | - no children | /no child protect i                | involvem   | ent             |
| For how many child                                                                                  | ren has the clien                                                                   | t lost parenta                                                 | al rights?                                                     |                                      |                                             | Check         | (if record is COMPLE               | TE CI      | ick to Update   |

#### Does the client have children under 18 years of age?

Select the appropriate radio button Yes No Unknown

Note: If "No" or "Unknown" is selected the system will auto fill the balance of the child protection items when you check the record is complete box and click the update button.

#### How many children?

Enter the number of children up to 10. Code 10 if the client has more than 10 children. Enter 88 if no children, and 99 for unknown.

#### Is the client currently involved with child protection services?

Select the appropriate radio button

Yes No Not applicable, no children Unknown

#### **Does the involvement result from:**

Select the category which corresponds to the reason for involvement with child protection services

Alleged abuse or neglect by client Alleged abuse or neglect by someone else Alleged abuse or neglect by client and someone else Some other reason Not applicable, no children/no child protection involvement Unknown

### Are any of the children living with someone else due to a child protection court order or other actions by child protection services?

Select the appropriate radio button Yes No Not applicable, no children/no child protection involvement Unknown

#### How many of the children are living with someone else for these reasons?

Enter the number of children up to 10. Code 10 if the number is more than 10 children. Enter 88 if no children/no child protection involvement and 99 for unknown.

#### For how many children has the client lost parental rights?

Enter the number of children up to 10. Code 10 if the number is more than 10 children. Enter 88 if no children/no child protection involvement and 99 for unknown.

#### Alcohol and Drug Use Tab

| Minnesota Department of Human Services                                                               |                                      |              |                                                                                                    | DAAN        | ES                      | min           | nesota north star) |                 |
|----------------------------------------------------------------------------------------------------|--------------------------------------|--------------|----------------------------------------------------------------------------------------------------|-------------|-------------------------|---------------|--------------------|-----------------|
| Home Search                                                                                          | Upload Report                        | s            |                                                                                                    |             |                         | Admin Reset I | Password Logout    | User: Test User |
|                                                                                                    |                                      |              | Adr                                                                                                    | nission F   | orm                     |               |                    |                 |
|                                                                                                    |                                      |              |                                                                                                    |             |                         |               | Admissio           | on ID: 79995    |
| ISATS ID                                                                                             | Client Initials (L1L3                | F1F3M)       | Client DOB (MM/DI                                                                                                    | D/YYYY)     | Last 4 Digits           | of Client SS# | Admission Date (N  | IM/DD/YYYY)     |
| MN000001                                                                                             | ABCDE                                |              | 04/12/1985                                                                                                    |             | 123                     | 34            | 05/08/2010         |                 |
| During the past 30<br>Any alcohol<br>Illicit drugs<br>Client's history of in<br>Does the client curr | jection drug use<br>ently smoke ciga | ny days has  | the client used the client set of the client set of the client set | ne followin | ıg:                     |               |                    | 2               |
| 5                                                                                                    | ubstance Abuse                       | Problem at A | dmission                                                                                                    |             | # of Days in<br>last 30 | Usual Ro      | ute Age            | @ 1st Use       |
| Primary Substance Abuse Problem ** Select **                                                         |                                      |              |                                                                                                    |             | ** Select **            |               |                    |                 |
| Secondary Substance Abuse Problem ** Select **                                                       |                                      |              |                                                                                                    |             |                         |               |                    |                 |
| Tertiary Substance                                                                                   | Abuse Problem                        | ** Select *  | *                                                                                                    | -           |                         | ** Select **  | •                  |                 |
|                                                                                                    |                                      |              |                                                                                                    |             |                         | Check if rec  | ord is COMPLETE    | Click to Update |

#### During the past 30 days, how many days has the client used the following?

Enter the number of days the client used alcohol and/or illicit drugs in the past 30 days: Responses may range from 0 to 30, or 99 for unknown.

Any alcohol Illicit drugs

#### Client's history of injection drug use

Select the category which corresponds to how recently the client has injected drugs. Code the appropriate time frame even for a single instance of injection use.

Within the past 30 days Within the past 6 months, but not in the past 30 days Within the past 12 months but not in the past 6 months More than 12 months ago Never injected Unknown

#### Does the client currently smoke cigarette?

Select the appropriate radio button Yes No Unknown

#### Primary Substance Abuse Problem Secondary Substance Abuse Problem Tertiary Substance Abuse Problem

First select primary substance of abuse, which corresponds to the substance associated with the most severe problems the client has experienced. Then select the secondary, which corresponds to the substance next in problem severity. Finally select the tertiary, which corresponds to the third substance in problem severity. The secondary and tertiary categories may indicate no identified substances. Nicotine/Tobacco may be coded as a secondary or tertiary substance abuse problem.

| Alcohol                             | Benzodiazepines                               |
|-------------------------------------|-----------------------------------------------|
| Cocaine powder                      | Other tranquilizers                           |
| Crack                               | Barbiturates                                  |
| Marijuana/hashish                   | Other sedatives or hypnotics                  |
| Heroin                              | Ketamine                                      |
| Non-prescription methadone          | Ecstasy/other club drugs                      |
| Other opiates and synthetics        | Inhalants                                     |
| PCP                                 | Over-the-counter medications                  |
| Other hallucinogens or psychedelics | Other                                         |
| Methamphetamine                     | No secondary or tertiary substance            |
| Other amphetamines                  | Nicotine/Tobacco (secondary or tertiary only) |
| Other stimulants                    | Unknown                                       |

#### Number of days primary, secondary and tertiary substances used in the last 30 days:

For each of the substances selected as primary, secondary and tertiary enter the number of days the client used that substance during the past 30 days. Responses for use during the past 30 days may range from 0 to 30, or 99 for unknown.

#### Usual route of the identified primary, secondary and tertiary substances:

Select the usual route of administration (most frequent) for each of the substances selected as primary, secondary and tertiary

**Oral** means ingested through the mouth and swallowed.

Smoking refers to inhaling the smoke from substances that are burned.

**Snorting** refers to inhaling the substance through the nose.

**Injection** use includes intravenous (IV) use, intramuscular (IM) use, and subcutaneous use (under-the-skin or "skin-popping").

#### Age at first use of the identified primary, secondary and tertiary substances:

Enter the age of the client's first use for each of the substances selected as primary, secondary and tertiary. For alcohol, enter the age associated with first use to intoxication.

#### **Chemical Health Severity Ratings Tab**

| Min Min                                                                                        | nesota Department of <b>Human Se</b>                                                                                                    | rvices                                                                          | DAANES                       | minnesota north star                  |
|------------------------------------------------------------------------------------------------|----------------------------------------------------------------------------------------------------|---------------------------------------------------------------------------------|------------------------------|---------------------------------------|
| Home Search                                                                                    | h Upload Reports                                                                                                    |                                                                                 | Admin                        | Reset Password Logout User: Test User |
|                                                                                                |                                                                                                    | Admission                                                                       | Form                         |                                       |
|                                                                                                |                                                                                                    |                                                                                 |                              | Admission ID: 79995                   |
| ISATS ID                                                                                       | Client Initials (L1L3F1F3M)                                                                                                    | Client DOB (MM/DD/YYYY)                                                         | Last 4 Digits of Client SS#  | # Admission Date (MM/DD/YYYY)         |
| MN000001                                                                                       | ABCDE                                                                                                    | 04/12/1985                                                                      | 1234                         | 05/08/2010                            |
| Placement Informa<br>Dimension 1: Ac<br>Dimension 2: Bio<br>Dimension 3: En<br>Dimension 4: Re | tion Criminal Justice Client Profile<br>cute Intoxication/Withdrawl Pote<br>omedical Conditions and Complic<br>notional/Behavioral/Cognitive Co<br>radiness to Change | Prior CD Treatment Experience<br>ential<br>ations<br>nditions and Complications | Child Protection Alcohol and | 1 Drug Use CH Severity Ratings        |

For each of the six chemical health severity dimensions, rate the client's status at the time of admission.

Dimension 1: Acute intoxication/withdrawal potential

Dimension 2: Biomedical conditions and complications

Dimension 3: Emotional/behavioral/cognitive conditions and complications

Dimension 4: Readiness for change

Dimension 5: Relapse/continued use/continued problem potential

Dimension 6: Recovery environment

Select the category from the drop lists which corresponds to the client's ratings.

No problem Minor problem Moderate problem Serious problem Extreme problem Unable to assess

#### SIX-MONTH REVIEW FORM

The six-month review form should be completed every six months (180 days) for clients who are receiving opioid replace therapies by the treating provider. Clients are identified as opioid replace therapy patients on the Place Information Tab of the Admission Form. The form should be completed when the client appears on the report listing clients who are due for a six-month review. The six-month review form contains four tabs: Social Environment, Chemical Health Severity Ratings, Alcohol and Drug Use, and Service Delivery. Remember to **SAVE** your data by clicking on the *Click to Add* or *Click to Update* button in the lower right corner. To check for errors, check the box next to the label "Check if record is Complete" and then click the *Click to Add* or *Click to Update* button.

Warning – the data will not be SAVED if there are errors identified in the information you have entered when the record is marked complete and you click the *Update* button. Either correct the errors or uncheck the record complete box to save your data.

| HA M                                                        | innesota Department of                                                                   | Human Services                                                              |                                |                                                  | DAA                   | NES                                    |                | minneso          | ta north star)  |
|-------------------------------------------------------------|------------------------------------------------------------------------------------------|-----------------------------------------------------------------------------|--------------------------------|--------------------------------------------------|-----------------------|----------------------------------------|----------------|------------------|-----------------|
| Home Sea                                                    | rch Upload Report                                                                        | ts                                                                          |                                |                                                  |                       | Admin Re                               | eset Password  | d Logout         | User: Test User |
|                                                             |                                                                                          |                                                                             |                                | Six Month Form                                   |                       |                                        |                | Admission ID     | ): 79995        |
| ISATS ID                                                    | Client Initials (L1L3F1F3                                                                | BM) Client DOB (MM/DE                                                       | D/YYYY)                        | Last 4 Digits of Clie                            | ent SS#               | Admission Date (MI                     | M/DD/YYYY)     | Report Date (MM/ | (DD/YYYY)       |
| MN000001                                                    | ABCDE                                                                                    | 04/12/1985                                                                  |                                | 1234                                             |                       | 05/08/2010                             |                | 05/18/2010       |                 |
| In the past 30<br>In the past 30<br>In the past 30<br>O Yes | D days, how many tim<br>D days, how many tim<br>D days, did the client<br>C No C Unknown | es has the client been<br>les did the client atten<br>have interaction with | n arrest<br>nd self-<br>family | ed?<br>help programs (e.g<br>and/or friends that | g., AA, M<br>t are su | NA)? ** Select *<br>pportive of recove | **<br>ry?      |                  |                 |
| ** Select                                                   | **                                                                                       | e client been living his                                                    | SCOLU                          |                                                  | •                     |                                        |                |                  |                 |
| What is the cl<br>Is the client c                           | ient's current labor fo<br>urrently enrolled in sc                                       | rce status? ** Sele<br>hool or a job training                               | ct **<br>program               |                                                  | •                     |                                        |                |                  |                 |
|                                                             |                                                                                          |                                                                             |                                |                                                  |                       |                                        | heck if record |                  | lick to Add     |

#### **Social Environment Tab**

#### In the past 30 days, how many times has the client been arrested?

Enter the number of times the client was arrested in the past 30 days. The acceptable range is from 0 to 98, and 99 for unknown.

#### In the past 30 days, how many times did the client attend self-help programs (e.g., AA, NA)?

Select the category which corresponds to the client's attendance to self-help programs

No attendance past month 1-3 times past month 4-7 times past month 8-15 times past month 16-30 times past month Some attendance, but frequency unknown Unknown

### In the past 30 days, did the client have interaction with family and/or friends that are supportive of recovery?

Select the appropriate radio button Yes No Unknown

#### In the past 30 days, where has the client been living most of the time?

Select the category which corresponds to the client's living situation.

Homeless – no fixed address including shelters Dependent living – dependent children and/or adults living in a supervised setting Independent living – including on own, self supported and non-supervised group homes Children living with their family Unknown

#### What is the client's current labor force status?

Select the category which corresponds to the client's current labor force status. If none of the categories are appropriate, use Other.

**Employed full-time** means paid employment including self-employment, for 35 hours or more per week.

**Employed part-time** means paid employment including self-employment, for less than 35 hours per week.

Occasional/seasonal work means paid employment on a seasonal or otherwise irregular basis.

Sheltered employment is used only for disabled clients in structured work training settings.

**Homemaker** can be used only if there is one or more dependents in the household besides the client. Paid employment or student status supersede this category.

**Student** is used when the client is enrolled in school (or on summer or holiday break). Full-time employment status supersedes this category, but other categories do not.

**Retired** is used only when the client has met the minimum retirement age and has retired from the work force.

**Disabled** is used if the client is unable to work because of a physical or mental condition. Sheltered employment status supersedes this category.

Inmate of an institution is to be used if the client is in a jail, a prison or institution.

**Laid off/unemployed--looking for work** means that the client is laid off from a position or is otherwise not employed, but is physically and mentally able to work, and intends to or is looking for work.

**Unemployed--not looking for work** means that the client is not employed, but is physically and mentally able to work, but does not intend to look for work.

Other means that none of the categories listed above accurately describes the client.

Unknown

#### Is the client currently enrolled in school or a job training program?

Select the category that best describes the client's current enrollment.

Not enrolled Enrolled, full-time Enrolled, part-time Unknown

#### **Chemical Health Severity Ratings Tab**

| MAN M                                                                                                    | linnesota Department of <b>Hun</b>                                                                                                    | nan Services                                                                                                    | DAA                                                                                                    | NES                         | minnesota north star)    |
|----------------------------------------------------------------------------------------------------|----------------------------------------------------------------------------------------------------|----------------------------------------------------------------------------------------------------|----------------------------------------------------------------------------------------------------|-----------------------------|--------------------------|
| Home Sea                                                                                                    | arch Upload Reports                                                                                                    |                                                                                                    |                                                                                                    | Admin Reset Password        | d Logout User: Test User |
|                                                                                                    |                                                                                                    | Six                                                                                                    | Month Form                                                                                                    |                             | Admission ID: 79995      |
| ISATS ID                                                                                                    | Client Initials (L1L3F1F3M)                                                                                                    | Client DOB (MM/DD/YYYY)                                                                                                    | ast 4 Digits of Client SS#                                                                                      | Admission Date (MM/DD/YYYY) | Report Date (MM/DD/YYYY) |
| MN000001                                                                                                    | ABCDE                                                                                                    | 04/12/1985                                                                                                    | 1234                                                                                                    | 05/08/2010                  | 05/18/2010               |
| Social Environm<br>Dimension 1:<br>Dimension 2:<br>Dimension 3:<br>Dimension 4:<br>Dimension 5:<br>Dimension 6: | ent CH Severity Ratings Al<br>Acute Intoxication/Withdra<br>Biomedical Conditions and<br>Emotional/Behavioral/Cogn<br>Readiness to Change<br>Relapse/Continued Use/Co<br>Recovery Environment | cohol and Drug Use Service De<br>awl Potential<br>Complications<br>itive Conditions and Complic<br>ntinued Problem Potential | elivery ** Select ** ** Select ** ** Select ** ** Select ** ** Select ** ** Select ** ** Select ** ** Select ** | ▼<br>▼<br>▼<br>▼<br>▼       | is COMPLETE Click to Add |

For each of the six chemical health severity dimensions, rate the client's status at the time of the twomonth review.

Dimension 1: Acute intoxication/withdrawal potential
Dimension 2: Biomedical conditions and complications
Dimension 3: Emotional/behavioral/cognitive conditions and complications
Dimension 4: Readiness for change
Dimension 5: Relapse/continued use/continued problem potential
Dimension 6: Recovery environment

Select the category which corresponds to the client's current ratings.

No problem Minor problem Moderate problem Serious problem Extreme problem Unable to assess

#### Alcohol and Drug Use Tab

| Minnesota Department of Hu                                                               | man Services               | DAA                         | NES                         | minnesota north star)    |
|------------------------------------------------------------------------------------------|----------------------------|-----------------------------|-----------------------------|--------------------------|
| Home Search Upload Reports                                                               |                            |                             | Admin Reset Passwor         | d Logout User: Test User |
|                                                                                          |                            | Six Month Form              |                             |                          |
|                                                                                          |                            |                             |                             | Admission ID: 79995      |
| ISATS ID Client Initials (L1L3F1F3M)                                                     | Client DOB (MM/DD/YYYY)    | Last 4 Digits of Client SS# | Admission Date (MM/DD/YYYY) | Report Date (MM/DD/YYYY) |
| MN000001 ABCDE                                                                           | 04/12/1985                 | 1234                        | 05/08/2010                  | 05/18/2010               |
| During the past 30 days, how many day<br>Any alcohol<br>Illicit drugs<br>Substance Abuse | ys has the client used the | following:                  |                             |                          |

#### During the past 30 days, how many days has the client used the following?

Enter the number of days the client used alcohol and/or illicit drugs in the past 30 days: Responses may range from 0 to 30, or 99 for unknown.

Any alcohol Illicit drugs

#### Primary Substance Abuse Problem Secondary Substance Abuse Problem Tertiary Substance Abuse Problem

If the client still has perceived substance abuse problems at the time of the six-month review, select primary, secondary and tertiary problems. If there are no problems, select *None*.

First select primary substance of abuse, which corresponds to the substance associated with the most severe problems the client has experienced. Then select the secondary, which corresponds to the substance next in problem severity. Finally select the tertiary, which corresponds to the third substance in problem severity. Nicotine/Tobacco may be coded as a secondary/tertiary substance abuse problem.

| None                                | Benzodiazepines                               |
|-------------------------------------|-----------------------------------------------|
| Alcohol                             | Other tranquilizers                           |
| Cocaine powder                      | Barbiturates                                  |
| Crack                               | Other sedatives or hypnotics                  |
| Marijuana/hashish                   | Ketamine                                      |
| Heroin                              | Ecstasy/other club drugs                      |
| Non-prescription methadone          | Inhalants                                     |
| Other opiates and synthetics        | Over-the-counter medications                  |
| PCP                                 | Other                                         |
| Other hallucinogens or psychedelics | No secondary or tertiary substance            |
| Methamphetamine                     | Nicotine/Tobacco (secondary or tertiary only) |
| Other amphetamines                  | Unknown                                       |
| Other stimulants                    |                                               |

# Number of days used in the last 30 days of the identified primary, secondary and tertiary substances:

For each of the substances select as primary, secondary and tertiary enter the number of days the client used that substance during the past 30 days. Responses for use during the past 30 days may range from 0 to 30, or 99 for unknown.

#### Service Delivery Tab

| Minnesota Department of Human                 | n Services              | DAA                         | NES                         | minnesota north star)       |
|-----------------------------------------------|-------------------------|-----------------------------|-----------------------------|-----------------------------|
| Home Search Upload Reports                    |                         |                             | Admin Reset Passwo          | ord Logout User: Test User  |
|                                               | 5                       | Six Month Form              |                             |                             |
|                                               |                         |                             |                             | Admission ID: 79995         |
| ISATS ID Client Initials (L1L3F1F3M) C        | Client DOB (MM/DD/YYYY) | Last 4 Digits of Client SS# | Admission Date (MM/DD/YYYY) | Report Date (MM/DD/YYYY)    |
| MN000001 ABCDE                                | 04/12/1985              | 1234                        | 05/08/2010                  | 05/18/2010                  |
| n                                             |                         | <u></u>                     |                             | ]                           |
| Social Environment CH Severity Ratings Alcoho | ol and Drug Use Service | . Delivery                  |                             |                             |
| Number of service sessions provided in the    | past 6 months for:      | _                           |                             |                             |
| Detoxification                                |                         |                             |                             |                             |
| Alcohol/Drug testing                          | g                       |                             |                             |                             |
| Education about alc                           | cohol and other drugs   |                             |                             |                             |
| Medical care                                  |                         |                             |                             |                             |
| Living skills develop                         | ment                    |                             |                             |                             |
| Individual counseling                         | g                       |                             |                             |                             |
| Group counseling                              | -                       |                             |                             |                             |
| Relationship/family (                         | counseling              |                             |                             |                             |
| Services for co-occ                           | curring mental illness  |                             |                             |                             |
| Spiritual support                             |                         |                             |                             |                             |
| Coordination of serv                          | vices                   |                             |                             |                             |
| Therapeutic recreat                           | tion                    |                             |                             |                             |
| Employment or educ                            | cation services         |                             |                             |                             |
| Childcare                                     |                         |                             |                             |                             |
| Transportation                                |                         |                             |                             |                             |
| How many take-home doses of narcotic rep      | placement medication    | was the client given at th  | ne last visit?              |                             |
|                                               |                         |                             | Check if reco               | rd is COMPLETE Click to Add |

Record the number of service sessions provided in the past 30 days.

For each of the service categories, report the number of occurrences each services was provided to the client during the past 30 days. There is a count of ONE each time the service is provided, regardless of the duration of time. This is not an exhaustive list of services, some CD programs may not provide some of the services listed. If the service was not provided, enter a zero in the quantity box.

#### Detoxification

A service that provides short-term care on a 24-hour basis for the purpose of detoxifying clients and facilitating access to chemical dependency treatment as indicated by an assessment of needs.

#### Alcohol/Drug testing

Alcohol/drug testing is used to determine the presence of biomarkers of substances in the client.

#### Education about alcohol and other drugs

An educational event providing information regarding substance use and/or dependence.

#### **Medical Care**

Care provided by a licensed medical professional to address a medical health need or prevention.

#### Living Skills Development

Living skills development to help the client learn basic skills necessary for independent living.

#### **Individual Counseling**

A counseling session between one client and treatment staff to address substance abuse problems including goal setting, treatment plan updates and therapeutic interventions.

#### **Group Counseling**

A form of psychotherapy that involves sessions guided by a therapist and attended by several clients who address their substance abuse problems together.

#### **Relationship/Family Counseling**

Any therapeutic activities designed to improve the quality of the client's family life.

#### Services for Co-occurring Mental Illness

Coordinated or fully integrated services to individuals who have at least one psychiatric disorder in addition to a substance abuse disorder.

#### **Spiritual support**

Spiritual and motivational activities aimed at helping the client establish a relationship with a higher power or the Creator and/or connecting/reconnecting with their cultural, spiritual beliefs and practices.

#### **Coordination of Services**

Coordination of client services received outside of the treatment setting, including referral and follow-up.

#### **Therapeutic Recreation**

Therapeutic recreation to provide the client with an opportunity to participate in recreational activities without the use of mood-altering chemicals and to learn to plan and select leisure activities that do not involve the inappropriate use of chemicals.

#### **Employment or Educational Services**

Counseling services specifically designed to improve the client's ability to seek and maintain employment. Teaches the client skills in interviewing, completing applications, writing resumes, and searching for jobs.

#### Childcare

Services provided to the family which help the client to participate in the treatment process.

#### **Transportation Services:**

Transportation is provided between the treatment facility and another place or to and from an activity in the client's plan of care.

# How many take-home doses of narcotic replacement medications was the client given at the last visit?

Enter the number of take-home doses issued to the client at their last visit to the clinic. The acceptable range is from 0 to 31.

#### **DISCHARGE FORM**

The discharge form should be completed on the day of discharge or the day after discharge. The discharge form contains eight tabs: General, Service Delivery, Social Environment, Child Protection, Alcohol and Drug Use, Chemical Health Severity Ratings, Financial Information, and Client Satisfaction. Remember to **SAVE** your data by clicking on the *Click to Add* or *Click to Update* button in the lower right corner. To check for errors, check the box next to the label "Check if record is Complete" and then click the *Click to Add* or *Click to Update* button.

Warning – the data will not be SAVED if there are errors identified in the information you have entered when the record is marked complete and you click the *Update* button. Either correct the errors or uncheck the record complete box to save your data.

General Tab

| Minnesota Department of             | f Human Services               | DA                          | ANES                               | minnesota north star                   |
|-------------------------------------|--------------------------------|-----------------------------|------------------------------------|----------------------------------------|
| Home Search Upload Rep              | orts                           |                             | Admin Reset Passw                  | vord Logout User: Test User            |
|                                     |                                | Discharge Form              |                                    | ананананананананананананананананананан |
|                                     |                                |                             |                                    | Admission ID: 79995                    |
| ISATS ID Client Initials (L1L3F1F   | 3M) Client DOB (MM/DD/YYYY)    | Last 4 Digits of Client SS# | Admission Date (MM/DD/YYYY)        | Discharge Date (MM/DD/YYYY)            |
| MN000001 ABCDE                      | 04/12/1985                     | 1234                        | 05/08/2010                         |                                        |
|                                     |                                |                             | in particul discontations          |                                        |
| General Service Delivery Social Env |                                | noi and Drug Abuse CH Se    | verity Ratings   Financial Informa | tion Client Satisfaction               |
| Current Chemical Dependency Tre     | atment ** Select **            | <b>•</b>                    |                                    |                                        |
| Reason for Discharge                | ** Select **                   | ×                           |                                    | 7                                      |
| DSM Chemical Dependency Diagno      | sis:                           |                             |                                    |                                        |
| Primary Diagnosis ** Selec          | t **                           |                             | -                                  |                                        |
| Secondary Diagnosis ** Selec        | t **                           |                             |                                    |                                        |
| Does the client have any of the fo  | ollowing conditions or complic | ations:                     |                                    |                                        |
| Hearing Impairment                  | C Yes C No                     |                             |                                    |                                        |
| Visual Impairment                   | C Yes C No                     |                             |                                    |                                        |
| Physical Handicap                   | C Yes C No                     |                             |                                    |                                        |
| Development Disability              | C Yes C No                     |                             |                                    |                                        |
| Mental Illness                      | C Yes C No                     |                             |                                    |                                        |
| Speech Pathology                    | C Yes C No                     |                             |                                    |                                        |
| Learning Disability                 | C Yes C No                     |                             |                                    |                                        |
| Brain Injury                        | CYes CNo                       |                             |                                    |                                        |
| English Not Primary Language        | C Yes C No                     |                             |                                    | ļ                                      |
| Functional Illiteracy               | CYes CNo                       |                             |                                    |                                        |
| Has client been a victim of abuse?  | ** Select **                   | •                           |                                    |                                        |
| Has client been a perpetrator of a  | buse? ** Select **             | •                           |                                    |                                        |
| Which of the following were used    | as part of CD treatment for t  | he client?                  |                                    |                                        |
| Methadone                           | O Yes O No                     |                             |                                    |                                        |
| Other opioid replacement            | CYes CNo                       |                             |                                    |                                        |
| Antabuse                            | CYes CNo                       |                             |                                    |                                        |
| Naltrexone                          | C Yes C No                     |                             |                                    |                                        |
| Other anti-craving medication       | C Yes C No                     |                             |                                    |                                        |
| Anti-depressant medication          | C Yes C No                     |                             |                                    |                                        |
| Anti-anxiety medication             | C Yes C No                     |                             |                                    |                                        |
| Other prescribed medications        | C Yes C No                     |                             |                                    |                                        |
| Other, specify                      |                                |                             |                                    |                                        |
| Acupuncture                         | C Yes C No                     |                             |                                    |                                        |
|                                     |                                |                             | Check if reco                      | ord is COMPLETE Click to Add           |

### **Discharge Date:** Enter the client's date of discharge from the program in MM/DD/YYYY format by either typing or using the calendar function.

#### **Current Chemical Dependency Treatment:**

Select the client's chemical dependency treatment at the time of discharge.

Hospital inpatient Residential, less than 30 days planned Residential, more than 30 days planned Non-residential Methadone

#### **Reason for discharge:**

Select the category which is the most appropriate description of the client's reason for discharge from the treatment facility.

Completed program means that the client completed the program as scheduled.

**Patient left** means that the client left the program with or without notice to the staff. This includes a failure to show for outpatient sessions.

**Patient Conduct** means that program staff requested that the client leave the program because the client's behavior was disruptive to or uncooperative in the treatment setting.

**Expiration of civil commitment or hold order** means that the client left on the expiration of a civil commitment or hold order without completing treatment.

**Transferred to other program** means that the client was transferred to another program either because the client had other problems which needed more immediate attention or because it was determined that another program could better meet the needs of the client.

Assessed as inappropriate for this program means that the client was assessed as inappropriate either because the client did not meet admission criteria after evaluation or that the program could not provide adequate services. If the client was transferred rather than discharged outright use *Transferred to other program*.

**Lost financial support** means that the client was unable to continue in the program because he/she was unable to pay for further treatment services.

**Incarcerated** means that the client was unable to continue treatment services because of confinement in a jail or other correctional facility.

**Death** is to be used if the client died while in the program.

**Other** is to be used only when none of the other choices reflect the reason for discharge.

#### **DSM Chemical Dependency Diagnosis:**

Select the DSM chemical dependency diagnostic codes from the list. They are identical to those provided in the DSM IV-TR manual with four exceptions; Phencyclidine Abuse (304.70), Hallucinogen dependence (304.80), Inhalant abuse (305.80), and Polysubstance dependence (306.00). Different code numbers have been assigned to these so that statewide and provider reports can distinguish drugs that DSM IV-TR combines.

The DSM chemical dependency diagnosis is based on all information available to staff at the time of the client's discharge. The **primary diagnosis** should represent the substance associated with the most severe problems the client has had, whether medical, psychological, social, legal or occupational. This will often be the substance directly responsible for the treatment admission but this may not always be the case. Some clients will have only one diagnosis--use of only one substance meets diagnostic criteria for abuse or dependence. This is true of many alcohol users, for example. In these cases, secondary diagnosis should be coded as no secondary diagnosis. For clients who use two or more substances with comparable frequency, one needs to be coded as **primary** and one as **secondary**. Consider all the harmful effects and use patterns to make a determination of a primary diagnosis even in the case of an apparent "tie."

"Polysubstance dependence" should be avoided as the primary diagnosis; it may be used only when:

- The client uses **three or more** substances at identical frequency levels, and
- One or two of these substances cannot be deemed to have caused more serious problems than the other(s).
- "Polysubstance dependence" should be used as the secondary diagnosis only when:
- One substance has been identified and coded as primary, and
- The client uses **an additional two or more** substances at comparable frequency levels, and
- One of these substances cannot be deemed to have caused more serious problems than the other(s).

#### **Disabilities or barriers to treatment:**

Select Yes or No for each disability or barrier to treatment which is exhibited by the client.

**Hearing impairment** is coded if the client has a hearing impairment even if a hearing aid minimizes the impairment.

**Visual impairment** is coded if the client has difficulty with vision even while wearing glasses or contact lenses. If the difficulty is corrected, do not code this response.

**Physical handicap** includes severe orthopedic impairments resulting from birth defect, disease, or injury. Code this response if the client uses a wheelchair, cane or walker, or has an artificial limb even if the client does not consider the condition a "handicap."

**Developmental disability** means general intellectual functioning significantly below average existing concurrently with defects in adaptive behavior and manifested during the development period (mental retardation).

**Mental illness** means that the client has cognitive, behavioral, or emotional dysfunction associated with a mental health disorder.

**Speech pathology** refers to communication disorders, such as stuttering, impaired articulation, a speech impairment, or a voice impairment.

**Learning disability** refers to a disorder of one or more of the basic processes involved in understanding or in using language, spoken or written, which may manifest itself in deficiencies in the ability to listen, think, speak, read, write, spell, or do mathematical calculation. The term includes perceptual handicaps, minimal brain dysfunction, and dyslexia. The term does not include learning problems which result primarily from visual, hearing, or motor handicaps, mental retardation, or environmental, cultural, or economic disadvantage. **Brain injury** refers to damage to the brain or its coverings from an external force, not of a degenerative or congenital nature. The damage may produce an altered state of consciousness, and may result in a decrease in cognitive, behavioral, or physical functioning. Resulting impairments may be temporary or permanent and may cause partial or total functional disability or psychosocial maladjustment.

**English not primary language** means that the client uses a language other than English as a primary means of verbal or written communication.

**Functional illiteracy** means that the client's reading and/or writing skills are deficient to the point of impeding the ability to complete forms or homework assignments, or other reading or writing tasks associated with treatment.

#### Has the client been a victim of abuse?

Consider both childhood and adult experiences.

Select the category which corresponds to the client's experiences

No Yes, physical only Yes, sexual only Yes, physical and sexual Unknown

#### Has the client been a perpetrator of abuse?

Consider both adolescent and adult experiences.

Select the category which corresponds to the client's experiences

No Yes, physical only Yes, sexual only Yes, physical and sexual Unknown

#### Which of the following were used as part of CD treatment for the client?

For each category listed, indicate whether the therapy was used during the client's CD treatment, regardless of frequency or duration of that particular therapy. For example, count even a few days of antidepressant medication or a single acupuncture visit. If you select "Other prescribed medications" enter in the name(s) of medication(s) in the text box.

Methadone Other opioid replacement therapy Antabuse Naltrexone Other anti-craving medication Anti-depressant medication Anti-anxiety medication Other prescribed medications, specify Acupuncture

#### Service Delivery Tab

| Her .        | Minnesota Department of <b>Hu</b> | man Services          |                      | DA           | ANES                  |                | minne              | esota north star |
|--------------|-----------------------------------|-----------------------|----------------------|--------------|-----------------------|----------------|--------------------|------------------|
| Home Se      | earch Upload Reports              |                       |                      |              | Admin                 | Reset Passv    | vord Logout        | User: Test User  |
|              |                                   |                       | Discharge            | Form         |                       |                |                    |                  |
|              |                                   |                       |                      |              |                       |                | Admissior          | n ID: 79995      |
| ISATS ID     | Client Initials (L1L3F1F3M)       | Client DOB (MM/DD/Y)  | YY) Last 4 Digits of | f Client SS# | Admission Date (M     |                | Discharge Date     |                  |
| MN000001     | ABCDE                             | 04/12/1985            | 1234                 |              | 05/08/2010            |                |                    |                  |
| <u>L-6</u>   |                                   |                       |                      |              |                       |                | JI                 |                  |
| General Serv | ice Delivery Social Environm      | ent Child Protection  | Alcohol and Drug At  | ouse CH Se   | verity Ratings   Fina | ancial Informa | tion Client Satisf | faction          |
| Number of s  | service sessions provide          | d during treatmen     |                      |              |                       |                |                    |                  |
|              | Detoxification                    |                       |                      |              |                       |                |                    |                  |
|              | Alcohol/Drug te:                  | sting                 |                      |              |                       |                |                    |                  |
|              | Education about                   | t alcohol and other   | lrugs                |              |                       |                |                    |                  |
|              | Medical care                      |                       |                      |              |                       |                |                    |                  |
|              | Living skills deve                | elopment              |                      |              |                       |                |                    |                  |
|              | Individual couns                  | eling                 |                      |              |                       |                |                    |                  |
|              | Group counselin                   | g                     |                      |              |                       |                |                    |                  |
|              | Relationship/fan                  | nily counseling       |                      |              |                       |                |                    |                  |
|              | Services for co-                  | occurring mental illr | ess                  |              |                       |                |                    |                  |
|              | Spiritual suppor                  | t                     |                      |              |                       |                |                    |                  |
|              | Coordination of                   | services              |                      |              |                       |                |                    |                  |
|              | Therapeutic rec                   | reation               |                      |              |                       |                |                    |                  |
|              | Employment or e                   | education services    |                      |              |                       |                |                    |                  |
|              | Childcare                         |                       |                      |              |                       |                |                    |                  |
|              | Transportation                    |                       |                      |              |                       |                |                    |                  |
|              |                                   |                       |                      |              | Г                     | Check if reco  | ord is COMPLETE    | Click to Add     |

Record the number of service sessions provided during treatment.

For each of the service categories, report the number of occurrences each service was provided to the client during treatment. There is a count of ONE each time the service is provided, regardless of the duration of time. This is not an exhaustive list of services, some CD programs may not provide some of the services listed. If the service was not provided, enter a zero in the quantity box.

#### Detoxification

A service that provides short-term care on a 24-hour basis for the purpose of detoxifying clients and facilitating access to chemical dependency treatment as indicated by an assessment of needs.

#### **Alcohol/Drug testing**

Alcohol/drug testing is used to determine the presence of biomarkers of substances in the client.

#### Education about alcohol and other drugs

An educational event providing information regarding substance use and/or dependence.

#### **Medical Care**

Care provided by a licensed medical professional to address a medical health need or prevention.

#### Living Skills Development

Living skills development to help the client learn basic skills necessary for independent living

#### Individual Counseling

A counseling session between one client and treatment staff to address substance abuse problems including goal setting, treatment plan updates and therapeutic interventions.

#### **Group Counseling**

A form of psychotherapy that involves sessions guided by a therapist and attended by several clients who address their substance abuse problems together.

#### **Relationship/Family Counseling**

Any therapeutic activities designed to improve the quality of the client's family life.

#### Services for Co-occurring Mental Illness

Coordinated or fully integrated services to individuals who have at least one psychiatric disorder in addition to a substance abuse disorder.

#### **Spiritual support**

Spiritual and motivational activities aimed at helping the client establish a relationship with a higher power or the Creator and/or connecting/reconnecting with their cultural, spiritual beliefs and practices.

#### **Coordination of Services**

Coordination of client services received outside of the treatment setting, including referral and follow-up.

#### **Therapeutic Recreation**

Therapeutic recreation to provide the client with an opportunity to participate in recreational activities without the use of mood-altering chemicals and to learn to plan and select leisure activities that do not involve the inappropriate use of chemicals.

#### **Employment or Educational Services**

Counseling services specifically designed to improve the client's ability to seek and maintain employment. Teaches the client skills in interviewing, completing applications, writing resumes, and searching for jobs.

#### Childcare

Services provided to the family which help the client to participate in the treatment process.

#### **Transportation Services:**

Transportation is provided between the treatment facility and another place or to and from an activity in the client's plan of care.

#### Social Environment Tab

| Home         Search         Upload         Reports           ISATS ID         Client Initials (L1L3F1F3M)         Client DOB (MM/DC           IN000001         ABCDE         04/12/1985           eneral         Service Delivery         Social Environment         Child Protection           n the past 30 days, how many times has the client been         n the past 30 days, how many times did the client att         n the past 30 days, did the client have interaction with C Yes         No         O Unknown           n the past 30 days, where has the client been living m         ** Select **         **         Yill client be living in an environment conducive to reco         ** Select **           Vill client be living in an environment conducive to reco         ** Select **         ** Select **         ** Select set the client's current labor force status?         ** Select **           Additional CD Treatment         C         CD aftercare/support group - professionally led         C                                                                                                    | DAYYYY)<br>Don Alcol<br>en arres<br>end self<br>th family<br>nost of t<br>very?<br>lect ** | Discharge Form Last 4 Digits of Client SS# 1234 hol and Drug Abuse CH Se sted? f-help programs (e.g., A4 and/or friends that are the time? Y C Yes C No C Unkno       | Admission Date<br>05/08/2010<br>verity Ratings F<br>A, NA)? ** S<br>supportive of re       | (MM/DD/YYYY)                                              | Admission<br>Discharge Date (I | User: Test Us ID: 7999{ MM/DD/YYY) |
|----------------------------------------------------------------------------------------------------|--------------------------------------------------------------------------------------------|----------------------------------------------------------------------------------------------------|--------------------------------------------------------------------------------------------|-----------------------------------------------------------|--------------------------------|------------------------------------|
| ISATS ID Client Initials (L1L3F1F3M) Client DOB (MM/DD<br>N000001 ABCDE 04/12/1985<br>eneral Service Delivery Social Environment Child Protection<br>in the past <b>30 days</b> , how many times has the client been<br>in the past <b>30 days</b> , how many times did the client atto<br>in the past <b>30 days</b> , did the client have interaction with<br>C Yes C No C Unknown<br>in the past <b>30 days</b> , where has the client been living m<br>** Select **<br>Vill client be living in an environment conducive to recoor<br>Vhat is the client's current labor force status? ** Select<br>s the client currently enrolled in school or a job training<br>(eferrals at discharge (mark all that apply)<br>Additional CD Treatment C                                                                                                    | on Alcol<br>en arres<br>rend self<br>th family<br>nost of t<br>very?<br>lect **            | Discharge Form Last 4 Digits of Client SS# 1234 hol and Drug Abuse CH Se sted? f-help programs (e.g., A4 and/or friends that are the time? Yes C No C Unkno           | Admission Date<br>05/08/2010<br>verity Ratings F<br>A, NA)? ** S<br>supportive of re<br>wn | (MM/DD/YYYY)                                              | Admission<br>Discharge Date (f | ID: 7999(<br>MM/DD/YYYY)           |
| ISATS ID       Client Initials (L1L3F1F3M)       Client DOB (MM/DD         IN000001       ABCDE       04/12/1985         eneral       Service Delivery       Social Environment       Child Protection         n the past 30 days, how many times has the client been       n the past 30 days, how many times did the client attern the past 30 days, did the client have interaction with C Yes C No C Unknown       n         n the past 30 days, where has the client been living m       ** Select **         Vill client be living in an environment conducive to recording the client's current labor force status?       ** Select **         vill client currently enrolled in school or a job training teferrals at discharge (mark all that apply)       Additional CD Treatment         Additional CD Treatment       C                                                                                                    | on Alcol<br>en arres<br>rend self<br>th family<br>nost of t<br>very?<br>lect **            | Last 4 Digits of Client SS#<br>1234<br>hol and Drug Abuse CH Se<br>sted?<br>f-help programs (e.g., AA<br>r and/or friends that are<br>the time?<br>C Yes C No C Unkno | Admission Date<br>05/08/2010<br>verity Ratings F<br>A, NA)? ** S<br>supportive of re<br>wn | (MM/DD/YYYY)                                              | Admission                      | ID: 7999(<br>MM/DD/YYY)            |
| ISATS ID       Client Initials (L1L3F1F3M)       Client DOB (MM/DI         IN000001       ABCDE       04/12/1985         eneral       Service Delivery       Social Environment       Child Protection         n the past 30 days, how many times has the client been       n the past 30 days, how many times did the client attent         n the past 30 days, did the client have interaction with C Yes       No       Unknown         n the past 30 days, where has the client been living m         ** Select **       Vill client be living in an environment conducive to record         Vhat is the client's current labor force status?       ** Select set the client currently enrolled in school or a job training         teferrals at discharge (mark all that apply)       Additional CD Treatment       C         CD aftercare/support group - professionally led       C                                                                                                    | on Alcol<br>en arres<br>end self<br>th family<br>host of t<br>very?<br>lect **             | Last 4 Digits of Client SS#<br>1234<br>hol and Drug Abuse CH Se<br>sted?<br>f-help programs (e.g., AA<br>r and/or friends that are<br>the time?<br>C Yes C No C Unkno | Admission Date<br>05/08/2010<br>verity Ratings F<br>A, NA)? ** S<br>supportive of re<br>wn | (MM/DD/YYY)                                               | Discharge Date (I              | MM/DD/YYYY)                        |
| ISATS ID       Client Initials (L1L3F1F3M)       Client DOB (MM/DI         IN000001       ABCDE       04/12/1985         eneral       Service Delivery       Social Environment       Child Protection         n the past 30 days, how many times has the client been in the past 30 days, how many times did the client attement to the past 30 days, did the client have interaction with C Yes O No O Unknown       Interaction of the past 30 days, where has the client been living methods and the past 30 days, where has the client been living methods are set to the past 30 days, where has the client been living methods are set to the past 30 days, days are set to the past 30 days, days are set to the past 30 days, days are set to the past 30 days a                                                                                                    | on Alcol<br>en arres<br>end self<br>th family<br>host of t<br>very?<br>lect **             | Last 4 Digits of Client SS#<br>1234<br>hol and Drug Abuse CH Se<br>sted?<br>f-help programs (e.g., A4<br>r and/or friends that are<br>the time?<br>CYes C No C Unkno  | Admission Date                                                                             | (MM/DD/YYY)<br>inancial Informati<br>elect **<br>acovery? | ion Client Satisfa             | action                             |
| IN1000001       ABCDE       04/12/1985         eneral       Service Delivery       Social Environment       Child Protection         In the past 30 days, how many times has the client been       In the past 30 days, how many times did the client attent       In the past 30 days, did the client have interaction with C Yes O No O Unknown         In the past 30 days, where has the client been living m       It is solved to the client been living m         It client be living in an environment conducive to record       It is the client's current labor force status?         It client currently enrolled in school or a job training       It client attent apply)         Additional CD Treatment       C         CD aftercare/support group - professionally led       C                                                                                                    | en arres<br>eend self<br>th family<br>nost of t<br>very?<br>lect **                        | 1234<br>hol and Drug Abuse CH Se<br>sted?<br>f-help programs (e.g., AA<br>r and/or friends that are<br>the time?<br>CYes C No C Unkno                                 | verity Ratings F<br>A, NA)? ** S<br>supportive of re                                       | elect **<br>acovery?                                      | ion   Client Satisfa           | action                             |
| eneral       Service Delivery       Social Environment       Child Protection         n the past 30 days, how many times has the client be         n the past 30 days, how many times did the client att         n the past 30 days, did the client have interaction with         C Yes       No       C Unknown         n the past 30 days, where has the client been living m         ** Select **         Vill client be living in an environment conducive to record         Vhat is the client's current labor force status?         ** Select **         Set the client currently enrolled in school or a job training         Certails at discharge (mark all that apply)         Additional CD Treatment       C         CD aftercare/support group - professionally led       C                                                                                                    | en arres<br>end self<br>ch family<br>nost of t<br>very?<br>lect **                         | hol and Drug Abuse CH Se<br>sted?                                                                                                    | werity Ratings F<br>A, NA)? ** S<br>supportive of re<br>wn                                 | inancial Informati<br>elect **<br>acovery?                | ion   Client Satisfa           | action V                           |
| n the past <b>30 days</b> , how many times has the client be<br>n the past <b>30 days</b> , how many times did the client att<br>n the past <b>30 days</b> , did the client have interaction wit<br>C Yes C No C Unknown<br>n the past <b>30 days</b> , where has the client been living m<br>** Select **<br>Vill client be living in an environment conducive to recor<br>Vhat is the client's current labor force status? ** Select<br>s the client currently enrolled in school or a job training<br>teferrals at discharge (mark all that apply)<br>Additional CD Treatment C                                                                                                    | en arres<br>end self<br>th family<br>nost of t<br>very?<br>lect **                         | sted?                                                                                                    | A, NA)? ** S<br>supportive of re<br>wn                                                     | elect **<br>ecovery?                                      |                                | ×                                  |
| n the past <b>30 days</b> , how many times has the client be<br>n the past <b>30 days</b> , how many times did the client att<br>n the past <b>30 days</b> , did the client have interaction wit<br>C Yes C No C Unknown<br>n the past <b>30 days</b> , where has the client been living m<br>** Select **<br>Vill client be living in an environment conducive to recor<br>Vhat is the client's current labor force status?<br>** Select ent currently enrolled in school or a job training<br>teferrals at discharge (mark all that apply)<br>Additional CD Treatment C<br>CD aftercare/support group - professionally led C                                                                                                    | en arres<br>end self<br>th family<br>nost of t<br>very?<br>lect **                         | sted?                                                                                                    | A, NA)? The supportive of re                                                               | elect **<br>acovery?                                      |                                |                                    |
| n the past <b>30 days</b> , how many times did the client att<br>n the past <b>30 days</b> , did the client have interaction wit<br>C Yes C No C Unknown<br>n the past <b>30 days</b> , where has the client been living m<br>** Select **<br>Vill client be living in an environment conducive to recor<br>Vhat is the client's current labor force status?<br>** Select ent currently enrolled in school or a job training<br>teferrals at discharge (mark all that apply)<br>Additional CD Treatment C<br>CD aftercare/support group - professionally led C                                                                                                    | end self<br>th family<br>nost of t<br>very?<br>lect **                                     | f-help programs (e.g., A4<br>, and/or friends that are<br>the time?<br>C Yes C No C Unkno                                                                             | A, NA)? ** S<br>supportive of re<br>wn                                                     | elect **<br>ecovery?                                      |                                | ×                                  |
| n the past <b>30 days</b> , did the client have interaction wit<br>C Yes C No C Unknown<br>n the past <b>30 days</b> , where has the client been living m<br>** Select **<br>Vill client be living in an environment conducive to reco<br>Vhat is the client's current labor force status? ** Select<br>s the client currently enrolled in school or a job training<br>teferrals at discharge (mark all that apply)<br>Additional CD Treatment C<br>CD aftercare/support group - professionally led C                                                                                                    | th family<br>nost of t<br>very?<br>lect **                                                 | r and/or friends that are<br>the time?<br>CYes CNo CUnkno                                                                                                    | supportive of re<br>wn                                                                     | ecovery?                                                  |                                |                                    |
| C Yes C No C Unknown<br>n the past <b>30 days</b> , where has the client been living m<br>** Select **<br>Vill client be living in an environment conducive to reco<br>Vhat is the client's current labor force status?<br>** Select<br>** Select<br>** Sel | very?<br>lect **                                                                           | the time?                                                                                                    | wn                                                                                         |                                                           |                                |                                    |
| n the past <b>30 days</b> , where has the client been living m ** Select ** Vill client be living in an environment conducive to reco Vhat is the client's current labor force status? ** Select ** s the client currently enrolled in school or a job training teferrals at discharge (mark all that apply) Additional CD Treatment CD aftercare/support group - professionally led C                                                                                                    | very?<br>lect **                                                                           | CYes CNo CUnkno                                                                                                    | wn                                                                                         |                                                           |                                |                                    |
| Select **  Vill client be living in an environment conducive to reco Vhat is the client's current labor force status?     ** Sel s the client currently enrolled in school or a job training teferrals at discharge (mark all that apply) Additional CD Treatment CD aftercare/support group - professionally led C                                                                                                    | very?<br>lect **                                                                           | CYes CNo CUnkno                                                                                                    | wn                                                                                         |                                                           |                                |                                    |
| Vill client be living in an environment conducive to reco<br>Vhat is the client's current labor force status? ** Se<br>s the client currently enrolled in school or a job training<br>teferrals at discharge (mark all that apply)<br>Additional CD Treatment C<br>CD aftercare/support group - professionally led C                                                                                                    | very?<br>lect **                                                                           | O Yes O No O Unkno                                                                                                    | wn                                                                                         |                                                           |                                |                                    |
| What is the client's current labor force status?       ** Se         s the client currently enrolled in school or a job training         Leferrals at discharge (mark all that apply)         Additional CD Treatment       C         CD aftercare/support group - professionally led       C                                                                                                    | lect **                                                                                    |                                                                                                    | -                                                                                          |                                                           |                                |                                    |
| s the client currently enrolled in school or a job training<br>teferrals at discharge (mark all that apply)<br>Additional CD Treatment C<br>CD aftercare/support group - professionally led C                                                                                                    |                                                                                            |                                                                                                    |                                                                                            |                                                           |                                |                                    |
| Leferrals at discharge (mark all that apply)         Additional CD Treatment       C         CD aftercare/support group - professionally led       C                                                                                                    | progra                                                                                     | m? ** Select **                                                                                                    |                                                                                            |                                                           |                                |                                    |
| Additional CD Treatment C<br>CD aftercare/support group - professionally led C                                                                                                    |                                                                                            | S                                                                                                    |                                                                                            |                                                           |                                |                                    |
| CD aftercare/support group - professionally led                                                                                                    | Ves CI                                                                                     | No                                                                                                    |                                                                                            |                                                           |                                |                                    |
|                                                                                                    | Yes CI                                                                                     | No                                                                                                    |                                                                                            |                                                           |                                |                                    |
| CD aftercare/support group - self-belp                                                                                                    | Ves CI                                                                                     | No                                                                                                    |                                                                                            |                                                           |                                |                                    |
| CD board and lodging                                                                                                    | Ves CI                                                                                     | No                                                                                                    |                                                                                            |                                                           |                                |                                    |
| Non-CD supportive housing                                                                                                    | Ves CI                                                                                     | No                                                                                                    |                                                                                            |                                                           |                                |                                    |
| Domestic abuse treatment program                                                                                                    | Vec Or                                                                                     | No                                                                                                    |                                                                                            |                                                           |                                |                                    |
| Individual courseling/therapy                                                                                                    | ves Or                                                                                     | No                                                                                                    |                                                                                            |                                                           |                                |                                    |
| Espily courseling/therapy                                                                                                    | Yes Or                                                                                     | No                                                                                                    |                                                                                            |                                                           |                                |                                    |
| Dotox                                                                                                    |                                                                                            | No                                                                                                    |                                                                                            |                                                           |                                |                                    |
| Medical care/services                                                                                                    | Tes OI                                                                                     | No                                                                                                    |                                                                                            |                                                           |                                |                                    |
| Vecational program                                                                                                    | Tes Of<br>Vec Of                                                                           | No                                                                                                    |                                                                                            |                                                           |                                |                                    |
| Vocational program O1                                                                                                    | res ∪ I<br>Vec Ci                                                                          |                                                                                                    |                                                                                            |                                                           |                                |                                    |
| Legar assistance                                                                                                    | res ∪ I<br>V C :                                                                           |                                                                                                    |                                                                                            |                                                           |                                |                                    |
| Law enforcement/corrections                                                                                                    | Yes ∪I                                                                                     |                                                                                                    |                                                                                            |                                                           |                                |                                    |
| Court/court services                                                                                                    | Yes ∪I                                                                                     | NO                                                                                                    |                                                                                            |                                                           |                                |                                    |
| County social service agency - CD services                                                                                                    | Yes CI                                                                                     | No                                                                                                    |                                                                                            |                                                           |                                |                                    |
| County social service agency - other services                                                                                                    | Yes CI                                                                                     | No                                                                                                    |                                                                                            |                                                           |                                |                                    |
| VA / Veterans Service Organizations                                                                                                    | Yes CI                                                                                     | No                                                                                                    |                                                                                            |                                                           |                                |                                    |
|                                                                                                    |                                                                                            |                                                                                                    |                                                                                            |                                                           |                                | Click to Add                       |

#### In the past 30 days, how many times has the client been arrested?

Enter the number of times the client was arrested in the past 30 days. The acceptable range is from 0 to 98, and enter 99 for unknown.

#### In the past 30 days, how many times did the client attend self-help programs (e.g., AA, NA)?

Select the category which corresponds to the client's attendance to self-help programs

| No attendance past month | 16-3 |
|--------------------------|------|
| 1-3 times past month     | Son  |
| 4-7 times past month     | Unk  |
| 8-15 times past month    |      |

16-30 times past month Some attendance, but frequency unknown Unknown

# In the past 30 days, did the client have interaction with family and/or friends that are supportive of recovery?

Select the appropriate radio button Yes No Unknown

#### In the past 30 days, where has the client been living most of the time?

Select the category which corresponds to the client's living situation.

Homeless – no fixed address including shelters Dependent living – dependent children and/or adults living in a supervised setting Independent living – including on own, self supported and non-supervised group homes Children living with their family Unknown

#### Will the client be living in an environment conducive to recovery?

Use both clinical judgment and client perceptions to make a determination.

Select the appropriate radio button Yes No Unknown

#### What is the client's current labor force status?

Select the category which corresponds to the client's primary occupational status after leaving treatment. If none of the categories is appropriate use Other.

**Employed full-time** means paid employment including self-employment, for 35 hours or more per week.

**Employed part-time** means paid employment including self-employment, less than 35 hours per week.

Occasional/seasonal work means paid employment on a seasonal or otherwise irregular basis.

Sheltered employment is used only for disabled clients in structured work training settings.

**Homemaker** can be used only if there is one or more dependents in the household besides the client. Paid employment and student status supersede this category.

**Student** is used when the client is enrolled in school (or on summer or holiday break). Full-time employment status supersedes this category, but other categories do not.

**Retired** is used only when the client has met the minimum retirement age and has retired from the work force.

**Disabled** is used if the client is unable to work because of a physical or mental condition. Sheltered employment status supersedes this category.

Inmate of an institution is to be used if the client is in a jail, a prison or institution.

**Laid off/unemployed--looking for work** means that the client is laid off from a position or is otherwise not employed, but is physically and mentally able to work, and intends to or is looking for work.

**Unemployed--not looking for work** means that the client is not employed, but is physically and mentally able to work, but does not intend to look for work.

Other means that none of the categories listed above accurately describes the client.

#### Unknown

#### Is the client currently enrolled in school or a job training program?

Select the category that best describes the client's current enrollment.

Not enrolled Enrolled, full-time Enrolled, part-time Unknown

#### **Referrals at discharge:**

Indicate whether each referral was made by selecting Yes or No. A discharge referral implies some active involvement of program staff in locating the resource and providing the client with information or a contact person. Do not count a general recommendation to seek help.

Additional CD treatment CD aftercare/support group - professionally led CD aftercare/support group - self-help CD board and lodging Non-CD supportive housing Domestic abuse treatment program Individual counseling/therapy Family counseling/therapy Detox Medical care/services Vocational program Legal assistance Law enforcement/corrections Court/court services County social service agency – CD services County social service agency – other services VA/veteran service organizations

#### **Child Protection Tab**

|                                                                                                    | linnesota Department of <b>Hu</b>                                                                                            | man Services                                                                                                    | DA                                                                                                    | ANES                                                                                                    | minnesota north sta         |
|----------------------------------------------------------------------------------------------------|----------------------------------------------------------------------------------------------------|----------------------------------------------------------------------------------------------------|----------------------------------------------------------------------------------------------------|----------------------------------------------------------------------------------------------------|-----------------------------|
| Home Sea                                                                                                    | arch Upload Reports                                                                                                    |                                                                                                    |                                                                                                    | Admin Reset Passw                                                                                                    | vord Logout User: Test Use  |
|                                                                                                    |                                                                                                    |                                                                                                    | Discharge Form                                                                                                    |                                                                                                    |                             |
|                                                                                                    |                                                                                                    |                                                                                                    |                                                                                                    |                                                                                                    | Admission ID: 79995         |
| ISATS ID                                                                                                    | Client Initials (L1L3F1F3M)                                                                                                  | Client DOB (MM/DD/YYYY)                                                                                                    | Last 4 Digits of Client SS#                                                                                                    | Admission Date (MM/DD/YYYY)                                                                                            | Discharge Date (MM/DD/YYYY) |
| /N000001                                                                                                    | ABCDE                                                                                                    | 04/12/1985                                                                                                    | 1234                                                                                                    | 05/08/2010                                                                                                    |                             |
| eneral Servi<br>)oes the clie                                                                                                    | ce Delivery   Social Environm                                                                                                | ent Child Protection Alco<br>years of age? O Ye                                                                                                    | hol and Drug Abuse   CH Se<br>s 〇 No 〇 Unknown                                                                                               | verity Ratings   Financial Informa                                                                                     | tion Client Satisfaction    |
| eneral Servi<br>Does the clie<br>How many ch<br>s the client                                                                     | ce Delivery Social Environm<br>Int have children under 18<br>hildren?<br>currently involved with ch                          | ent Child Protection Alco<br>years of age? C Ye<br>ild protection services?                                                                                                    | ihol and Drug Abuse CH Se<br>s C No C Unknown<br>C Yes C No C Not a                                                                          | verity Ratings   Financial Informal                                                                                    | tion Client Satisfaction    |
| eneral Servi<br>Does the clie<br>How many ch<br>is the client<br>Does the invo                                                   | ce Delivery Social Environm<br>Int have children under 18<br>hildren?<br>currently involved with ch<br>olvement result from: | ent Child Protection Alco<br>years of age? C Ye<br>ild protection services?<br>** Select **                                                                                     | ihol and Drug Abuse CH Se<br>s CNo CUnknown<br>CYes CNo CNot a                                                                               | verity Ratings Financial Informat                                                                                      | tion Client Satisfaction    |
| eneral Servi<br>Does the clie<br>How many ch<br>s the client<br>Does the inve<br>ure any of th<br>protection s                   | ce Delivery Social Environm<br>int have children under 18<br>nildren?                                                        | ent Child Protection Alco<br>years of age? C Ye<br>ild protection services?<br>** Select **<br>eone else due to a child<br>o C Not applicable - no o                            | hol and Drug Abuse CH Se<br>s C No C Unknown<br>C Yes C No C Not a<br>protection court order or<br>children/no child protect i               | verity Ratings Financial Informat<br>opplicable - no children C Uni<br>other actions by child<br>involvement C Unknown | tion Client Satisfaction    |
| eneral Servi<br>poes the clie<br>low many ch<br>is the client<br>poes the invo<br>the any of the<br>protection is<br>low many of | ce Delivery Social Environm<br>int have children under 18<br>hildren?                                                        | ent Child Protection Alco<br>years of age? C Ye<br>ild protection services?<br>** Select **<br>eone else due to a child<br>o C Not applicable - no o<br>h someone else for thes | hol and Drug Abuse CH Se<br>s C No C Unknown<br>C Yes C No C Not a<br>protection court order or<br>children/no child protect i<br>e reasons? | verity Ratings Financial Informat<br>applicable - no children Ĉ Unk<br>other actions by child<br>involvement Ĉ Unknown | tion Client Satisfaction    |

The child protection questions relate to children **who are under 18 years of age** for whom the client is the natural or adopted parent or for whom the client has legal guardianship.

#### Does the client have children under 18 years of age?

Select the appropriate radio button Yes No Unknown

Note: If "No" or "Unknown" is selected the system will auto fill the balance of the child protection items when you check the record is complete box and click the update button.

#### How many children?

Enter the number of children up to 10. Code 10 if the client has more than 10 children. Enter 88 if no children, and 99 for unknown.

#### Is the client currently involved with child protection services?

Select the appropriate radio button

Yes No Not applicable, no children Unknown

#### Does the involvement result from:

Select the category which corresponds to the reason for involvement with child protection services

Alleged abuse or neglect by client Alleged abuse or neglect by someone else Alleged abuse or neglect by client and someone else Some other reason Not applicable, no children/no child protection involvement Unknown

### Are any of the children living with someone else due to a child protection court order or other actions by child protection services?

Select the appropriate radio button

Yes No Not applicable, no children/no child protection involvement Unknown

#### How many of the children are living with someone else for these reasons?

Enter the number of children up to 10. Code 10 if the number is more than 10 children. Enter 88 if no children/no child protection involvement, and 99 for unknown.

#### For how many children has the client lost parental rights?

Enter the number of children up to 10. Code 10 if the number is more than 10 children. Enter 88 if no children/no child protection involvement, and 99 for unknown.

| MAN N                       | linnesota Departr   | nent of <b>Hu</b> | man Services            | DA                          | ANES             |               | minnes            | sota north star |
|-----------------------------|---------------------|-------------------|-------------------------|-----------------------------|------------------|---------------|-------------------|-----------------|
| Home Sea                    | arch Upload         | Reports           |                         |                             | Admin            | Reset Passw   | vord Logout       | User: Test User |
|                             |                     |                   |                         | Discharge Form              |                  |               |                   |                 |
|                             |                     |                   |                         |                             |                  |               | Admission         | ID: 79995       |
| ISATS ID                    | Client Initials (L1 | L3F1F3M)          | Client DOB (MM/DD/YYYY) | Last 4 Digits of Client SS# | Admission Date ( | MM/DD/YYYY)   | Discharge Date (N | IM/DD/YYYY)     |
| MN000001                    | ABCDE               | _                 | 04/12/1985              | 1234                        | 05/08/2010       |               |                   |                 |
| Any alcoho<br>Illicit drugs |                     |                   |                         |                             |                  |               |                   |                 |
| Primary Subs                | tance Abuse Pro     | oblem             | ** Select **            | # of L                      | Days in last 30  |               |                   |                 |
| Secondary S                 | ubstance Abuse      | Problem           | ** Select **            |                             |                  |               |                   |                 |
| Tertiary Subs               | stance Abuse Pr     | oblem             | ** Select **            |                             |                  |               |                   |                 |
|                             |                     |                   |                         |                             |                  | Check if reco |                   | Click to Add    |

#### Alcohol and Drug Use Tab

#### During the past 30 days, how many days has the client used the following?

Enter the number of days the client used alcohol and/or illicit drugs in the past 30 days: Responses may range from 0 to 30, or 99 for unknown.

Any alcohol Illicit drugs

#### Primary Substance Abuse Problem Secondary Substance Abuse Problem Tertiary Substance Abuse Problem

If the client still has perceived substance abuse problems at the time of discharge, select primary, secondary and tertiary problems. If there are no problems select *None*.

First select primary substance of abuse, which corresponds to the substance associated with the most severe problems the client has experienced. Then select the secondary, which corresponds to the substance next in problem severity. Finally select the tertiary, which corresponds to the third substance in problem severity. Nicotine/Tobacco may be coded as a secondary/tertiary substance abuse problem.

| None                                | Benzodiazepines                               |
|-------------------------------------|-----------------------------------------------|
| Alcohol                             | Other tranquilizers                           |
| Cocaine powder                      | Barbiturates                                  |
| Crack                               | Other sedatives or hypnotics                  |
| Marijuana/hashish                   | Ketamine                                      |
| Heroin                              | Ecstasy/other club drugs                      |
| Non-prescription methadone          | Inhalants                                     |
| Other opiates and synthetics        | Over-the-counter medications                  |
| PCP                                 | Other                                         |
| Other hallucinogens or psychedelics | No secondary or tertiary substance            |
| Methamphetamine                     | Nicotine/Tobacco (secondary or tertiary only) |
| Other amphetamines                  | Unknown                                       |
| Other stimulants                    |                                               |

# Number of days used in the last 30 days of the identified primary, secondary and tertiary substances:

For each of the substances select as primary, secondary and tertiary enter the number of days the client used that substance during the past 30 days. . Responses for use during the past 30 days, may range from 0 to 30, or 99 for unknown.

#### **Chemical Health Severity Ratings Tab**

| Minnesota Department of Human Services                                                                                                    |                                                                                                    |                                                                                                    | ANES                              | minnesota north star)       |
|----------------------------------------------------------------------------------------------------|----------------------------------------------------------------------------------------------------|----------------------------------------------------------------------------------------------------|-----------------------------------|-----------------------------|
| Home Search Upload Reports                                                                                                    |                                                                                                    |                                                                                                    | Admin Reset Passw                 | rord Logout User: Test User |
|                                                                                                    | D                                                                                                    | )ischarge Form                                                                                                    |                                   | Admission ID: 79995         |
| ISATS ID Client Initials (L1L3F1F3M)                                                                                                    | Client DOB (MM/DD/YYYY)                                                                                                    | Last 4 Digits of Client SS#                                                                                                    | Admission Date (MM/DD/YYYY)       | Discharge Date (MM/DD/YYYY) |
| MN000001 ABCDE                                                                                                    | 04/12/1985                                                                                                    | 1234                                                                                                    | 05/08/2010                        |                             |
| General Service Delivery Social Environm<br>Dimension 1: Acute Intoxication/Withd<br>Dimension 2: Biomedical Conditions and<br>Dimension 3: Emotional/Behavioral/Cog<br>Dimension 4: Readiness to Change<br>Dimension 5: Relapse/Continued Use/C<br>Dimension 6: Recovery Environment | ent Child Protection Alcoho<br>rawl Potential<br>d Complications<br>nitive Conditions and Comp<br>ontinued Problem Potential | and Drug Abuse CH Se<br>** Select **<br>Dications ** Select **<br>** Select **<br>** Select **<br>** Select **<br>** Select **<br>** Select ** | verity Ratings Financial Informal | rd is COMPLETE Click to Add |

For each of the six chemical health severity dimensions, rate the client's status at the time of discharge.

Dimension 1: Acute intoxication/withdrawal potential
Dimension 2: Biomedical conditions and complications
Dimension 3: Emotional/behavioral/cognitive conditions and complications
Dimension 4: Readiness for change
Dimension 5: Relapse/continued use/continued problem potential
Dimension 6: Recovery environment

Select the category which corresponds to the client's current ratings.

No problem Minor problem Moderate problem Serious problem Extreme problem Unable to assess

#### **Financial Information Tab**

| 1161                                                                                                    | Minnesota Department of <b>Hu</b>                             | man Services            | DA                          | ANES                        | minnesota north star)        |  |
|----------------------------------------------------------------------------------------------------|---------------------------------------------------------------|-------------------------|-----------------------------|-----------------------------|------------------------------|--|
| Home                                                                                                    | Search Upload Reports                                         |                         |                             | Admin Reset Passy           | word Logout User: Test User  |  |
|                                                                                                    |                                                               |                         | Discharge Form              |                             |                              |  |
|                                                                                                    |                                                               |                         |                             |                             | Admission ID: 79995          |  |
| ISATS ID                                                                                                    | Client Initials (L1L3F1F3M)                                   | Client DOB (MM/DD/YYYY) | Last 4 Digits of Client SS# | Admission Date (MM/DD/YYYY) | Discharge Date (MM/DD/YYYY)  |  |
| MN000001                                                                                                    | ABCDE                                                         | 04/12/1985              | 1234                        | 05/08/2010                  |                              |  |
| General       Service Delivery       Social Environment       Child Protection       Alcohol and Drug Abuse       CH Severity Ratings       Financial Information       Client Satisfaction         Hours of treatment services provided |                                                               |                         |                             |                             |                              |  |
|                                                                                                    | Consolidated CD treatment fund MHCP (MA, GMAC, MinnesotaCare) |                         |                             |                             |                              |  |
|                                                                                                    | Medicare County funds (non-CCDTF)                             |                         |                             |                             |                              |  |
|                                                                                                    | Free care (no cha<br>Other                                    | rge)                    |                             |                             |                              |  |
|                                                                                                    |                                                               |                         |                             | Check if rec                | ord is COMPLETE Click to Add |  |

#### Hours of treatment services provided:

Enter the total hours of treatment services provided to the client during the treatment episode. Residential programs enter a zero. Non-residential programs enter the total number of hours provided.

#### Days of room and board provided:

Enter the total number of days for which room and board services were provided to the client during the treatment episode. This field is for residential programs only. Outpatient programs are to enter a zero.

#### **Total charges (dollars):**

Enter the total charges incurred during the client's treatment episode. "Total charges" refers to the amount billed for services, regardless of source of payment and the amount actually reimbursed. Round off to the nearest whole dollar (fifty cents or more would be rounded up to the next whole dollar). If free care is given, estimate what would have been billed.

#### Source of payment:

For each of the sources of payment categories, enter the percentage of the total costs of the client's treatment episode that each source covered. The sum of the nine categories should equal 100%. If the source of payment is an out-of-state government agency source, code Other.

Self-pay includes payment for treatment services made by the client, client's relatives, or friends.

**Private health insurance--non-HMO** means that payment for treatment services was made by a private individual or group (employer) health insurance policy. This category includes **CHAMPUS**.

**Private health insurance--HMO** means that treatment services were covered through a private or group (employer) HMO health insurance policy.

**Consolidated CD Treatment Fund** means that payment for treatment services was made through the Consolidated Chemical Dependency Treatment Fund.

**MHCP** (MA, GMAC, MinnesotaCare) covers the following public programs where service delivery is directed by managed care organizations (MCO's) : Medicaid or Medical Assistance (MA), General Assistance Medical Care (GAMC), or MinnesotaCare.

#### Medicare

**County funds (non-Consolidated Fund)** means that payment for treatment services was made by the county from county social service funds, Community Social Services Act (CSSA) block grant funds, or other funds.

**Free care (no charges)** means that the cost of treatment services was absorbed in full by the treatment program.

Other means that all or part of the client's charges were paid by sources not listed above.

#### **Client Satisfaction Tab**

| Minnesota Department of Human Services                                                                                                    |                             |                         | DA                          | ANES                        | minnesota north star        |
|----------------------------------------------------------------------------------------------------|-----------------------------|-------------------------|-----------------------------|-----------------------------|-----------------------------|
| Home Se                                                                                                    | arch Upload Reports         |                         |                             | Admin Reset Passw           | vord Logout User: Test User |
|                                                                                                    |                             |                         | Discharge Form              |                             |                             |
|                                                                                                    |                             |                         |                             |                             | Admission ID: 79995         |
| ISATS ID                                                                                                    | Client Initials (L1L3F1F3M) | Client DOB (MM/DD/YYYY) | Last 4 Digits of Client SS# | Admission Date (MM/DD/YYYY) | Discharge Date (MM/DD/YYYY) |
| MN000001                                                                                                    | ABCDE                       | 04/12/1985              | 1234                        | 05/08/2010                  |                             |
| General Service Delivery Social Environment Child Protection Alcohol and Drug Abuse CH Severity Ratings Financial Information Client Satisfaction How much were you helped by the counseling or treatment you got? Select ** Did you receive treatment services in a language that you could understand? CYes ONo CUnknown If no, what language do you usually speak? ** Select ** Other, specify Were the treatment services that you received respectful of your culture? CYes ONo CUnknown Check if record is COMPLETE Click to Add |                             |                         |                             |                             |                             |

The following questions should be asked of the client at discharge. This may be accomplished by creating a paper questionnaire which the client can complete prior to discharge.

#### How much were you helped by the counseling or treatment you got?

Select the category which corresponds to the client's response. Not at all A little Somewhat A lot Unknown

#### Did you receive treatment services in a language that you could understand?

Select the appropriate radio button Yes No Unknown

#### If no, what language do you usually speak?

Select the category which corresponds to the client's response. If other is selected, enter the language in the text box provide.

Spanish Hmong Somali Other, specify\_\_\_\_\_

#### Were the treatment services that you received respectful of your culture?

Select the appropriate radio button Yes No Unknown

#### **BATCH UPLOADING of DATA**

Providers who operate their own computerized case management system may incorporate the DAANES data elements into their own system and submit the required DAANES data using the batch uploading procedure. Please contact the DAANES system administrator for specifications on record structures and data editing requirements.

| Minnesota Department of Human Services                    | D             | AANES |                | minne  | sota north star) |
|-----------------------------------------------------------|---------------|-------|----------------|--------|------------------|
| Home Search Upload Reports                                |               | Admin | Reset Password | Logout | User: Test User  |
|                                                           | Upload        |       |                |        |                  |
|                                                           |               |       |                |        |                  |
| ADMISSION UPLOAD<br>Choose Your File To Upload:           |               |       |                |        |                  |
|                                                           |               |       |                |        |                  |
| DISCHARGE UPLOAD<br>Choose Your File To Upload:<br>Browse |               |       |                |        |                  |
| SIX MONTH REVIEW UPLOAD                                   |               |       |                |        |                  |
| Choose Your File To Upload:<br>Browse                     |               |       |                |        |                  |
|                                                           | Upload Cancel |       |                |        |                  |

Click on the Upload button to activate the Batch Upload screen.

Records for each form type (admission, six-month review, and discharge) are uploaded from separate data files. Upload a file by clicking on the *browse* button next to the form type you wish to upload. A file open screen (*Choose File*) will appear. Navigate to the file's location, click on the file name and then click on the *Open* button. The file name will appear in the text box next to the form type to be uploaded. Click on the *Upload* button at the bottom center of the form. The system will upload and process the data. After processing, a detailed listing of errors for each record will be displayed. Print the results and correct all errors by accessing the records from the *Search* screen.

Navigate to the file's location by clicking the browse button and using the Choose file screen.

| Min Choose file                       |                                                                  |                               |           | ?× in          | nesota north star) |
|---------------------------------------|------------------------------------------------------------------|-------------------------------|-----------|----------------|--------------------|
| Home Sear<br>ADMISSION History        | DAANES_data<br>adm_batch1.txt<br>Adm_batch2.txt<br>ds_batch1.txt |                               | ← È d* ⊞• | ut             | User: Test User    |
| DISCHARGE                             | ≝] dis_batch2.txt                                                |                               |           |                |                    |
| SIX MONTH I<br>DHS Compute<br>Network | File name: Adm_batch<br>Files of type: All Files (*.*            | n2.txt<br>*)<br>Upload Cancel | <b>•</b>  | Open<br>Cancel |                    |

| Minnesota Department of Human Services                                   | DAAI          | NES            | minnesota north star)         |
|--------------------------------------------------------------------------|---------------|----------------|-------------------------------|
| Home Search Upload Reports                                               |               | Admin Reset Pa | ssword Logout User: Test User |
|                                                                          | Upload        |                |                               |
|                                                                          |               |                |                               |
| ADMISSION UPLOAD<br>Choose Your File To Upload:<br>Adm_batch2.txt Browse |               |                |                               |
| DISCHARGE UPLOAD<br>Choose Your File To Upload:<br>Browse                |               |                |                               |
| SIX MONTH REVIEW UPLOAD<br>Choose Your File To Upload:<br>Browse         |               |                |                               |
|                                                                          | Upload Cancel |                |                               |

The admission file to be uploaded is shown in the text box.

Error listing after the upload process has completed.

| Minnesota Department of Human Services                                                    | DAANES                     | minnesota north star)  |  |  |  |
|-------------------------------------------------------------------------------------------|----------------------------|------------------------|--|--|--|
| Home Search Upload Reports                                                                | Admin Reset Password       | Logout User: Test User |  |  |  |
| Data has been processedThere were 3 errors.                                               |                            |                        |  |  |  |
| Client Initials: SMJH* Client DOB: 11/15/1968 Client SSN: 1234 A                          | dmission Date: 05/11/2008  |                        |  |  |  |
| Dimension Fis in error - senal # 0001. The invalid value was set to                       | INOLL.                     |                        |  |  |  |
| Client Initials: WLJHJ Client DOB: 04/25/1985 Client SSN: 1234 /                          | Admission Date: 05/11/2008 |                        |  |  |  |
| Primary Condition is in error - serial # 0002. The invalid value was                      | set to NULL.               |                        |  |  |  |
| Client Initials: OSLNG Client DOB: 10/05/1956 Client SSN: 1234 Admission Date: 05/11/2008 |                            |                        |  |  |  |
| Was the client in jail is in error - serial # 0003. The invalid value wa                  | s set to NULL.             |                        |  |  |  |

#### REPORTS

The DAANES web application currently provides seven reports to assist providers in tracking the status of their client records. Each report lists the client's initials, date of birth, last four digits of the social security number, date of admission, the client's admission ID and the staff person who last updated the record. The lists can be sorted in ascending and descending order by moving the mouse pointer over the underlined column headings and clicking the left mouse button.

#### All Clients in Treatment

This report lists all clients who are currently in treatment.

#### All Clients with an Incomplete Admission

This report lists clients who have admission records with missing information or an unchecked record complete box.

#### All Clients with an Incomplete Discharge

This report lists clients who have discharge records with missing information or an unchecked record complete box.

#### All Clients with an Incomplete Six-Month Review

This report lists clients who have six-month review records with missing information or an unchecked record complete box.

#### All Clients needing a Six-Month Review

This report lists clients who are due for a six-month review. Clients will appear on this report after 180 days from the date of admission.

#### All Clients who have Completed Treatment

This report lists clients who have been discharged from treatment with records that are complete and error free.

#### **CCDTF Service Agreements Missing DAANES Admission Records**

This report lists service agreements that the claims payment system has not received a validated DAANES admission record. The DHS claims payment system will deny payments on claims associated with service agreements listed in this report. This report lists service agreements created by county/tribal placing authorities and presents the service agreement number, the county/tribal authority, the starting date for service and the client's PMI number.

| Minnesota Department of Human Service    | es DAANES                                                                   | minnesota north star)                  |  |
|------------------------------------------|-----------------------------------------------------------------------------|----------------------------------------|--|
| Home Search Upload Reports               | Admin                                                                       | Reset Password Logout User: DAANES Adm |  |
|                                          | REPORTS                                                                     |                                        |  |
| Click on a report description for a full | eport.                                                                      |                                        |  |
|                                          | 1) All Clients in Treatment                                                 |                                        |  |
|                                          | 2) All Clients with an Incomplete Admission                                 |                                        |  |
|                                          | 3) All Clients with an Incomplete Discharge                                 |                                        |  |
|                                          | 4) All Clients with an Incomplete Six Month Review (methadone clinics only) |                                        |  |
|                                          | 5) All Clients needing a Six Month Review (methadone clinics only)          |                                        |  |
|                                          | 6) All Clients who have Completed Treatment                                 |                                        |  |
|                                          | 7) CCDTF Service Agreements Missing DAANES Admissio                         | n Records                              |  |

#### **OBTAINING CLIENT PMI NUMBERS**

#### What is the PMI Number?

The Personal Master Index (PMI) number is an 8-digit unique identifier assigned by DHS to an individual who is eligible to receive health care services through any of Minnesota's public health care programs: Medical Assistance (Medicaid; MA), General Assistance Medical Care (GAMC), and MinnesotaCare. With the transition of the Consolidated Chemical Dependency Treatment Fund into the Medicaid Management Information System (MMIS), individuals who receive treatment through the Consolidated Fund are also assigned a PMI number.

How do I know if a treatment client is publicly-funded and how do I obtain the PMI Number?

All treatment clients who are referred through the Consolidated Fund or by a Public Prepaid Health Plan are publicly funded and have a PMI Number.

For **Consolidated Fund** referrals, the **Notification Letter** sent to the treatment provider by DHS contains the PMI number, called the **"Recipient ID Number."** 

All **Minnesota Health Care Program enrollees** (MA, GAMC, MinnesotaCare) have an **MHCP ID Card** which includes the PMI number, called the **"Member Number."** 

For referrals from Prepaid Health Plans (HMOs), the identification of a treatment client as a public program member can be determined from the client's health plan identification card. Most Public Prepaid Health Plans include the PMI number on the card, although there are some exceptions. Here are the specifics for the eight Public Prepaid Health Plans in Minnesota (not all plans operate in every county):

| Blue Plus and The words "Minnesota Health Care Programs" on the card identify the c public program member. The 9-digit ID number on the card beginning w "8" incorporates the PMI number, which constitute the last 8 digits. |                                                                                                    |  |
|----------------------------------------------------------------------------------------------------|----------------------------------------------------------------------------------------------------|--|
| HealthPartners                                                                                                    | The words "HealthPartners Care" identify the client as a public program member.<br>The PMI number is on the member card.                                    |  |
| Itasca Medical (                                                                                                    | Care All enrollees are public program members. The PMI number is on the card.                                                                               |  |
| Medica                                                                                                    | A 10-digit number beginning with the digits "59" identifies the enrollee as a public program member. The 8 digits after the "59" constitute the PMI number. |  |
| PrimeWest T<br>Health                                                                                                    | he PMI number is on the member card.                                                                                                    |  |
| Metropolitan<br>Health Plan                                                                                                    | Public program members are identified by one of 10 group numbers. MHP uses its own member identification number on the card.                                |  |
| South Country<br>Health Alliance                                                                                                    | The label "PMI#" and PMI number is on the member card.                                                                                                    |  |
| UCare                                                                                                    | The "Care Type" identifies the enrollee as a public program member (UCare MA, UCare GAMC, or MinnesotaCare). The PMI number is on the card.                 |  |

#### Samples of Minnesota Health Care Programs – Prepaid Health Plan (HMO) Enrollee Cards

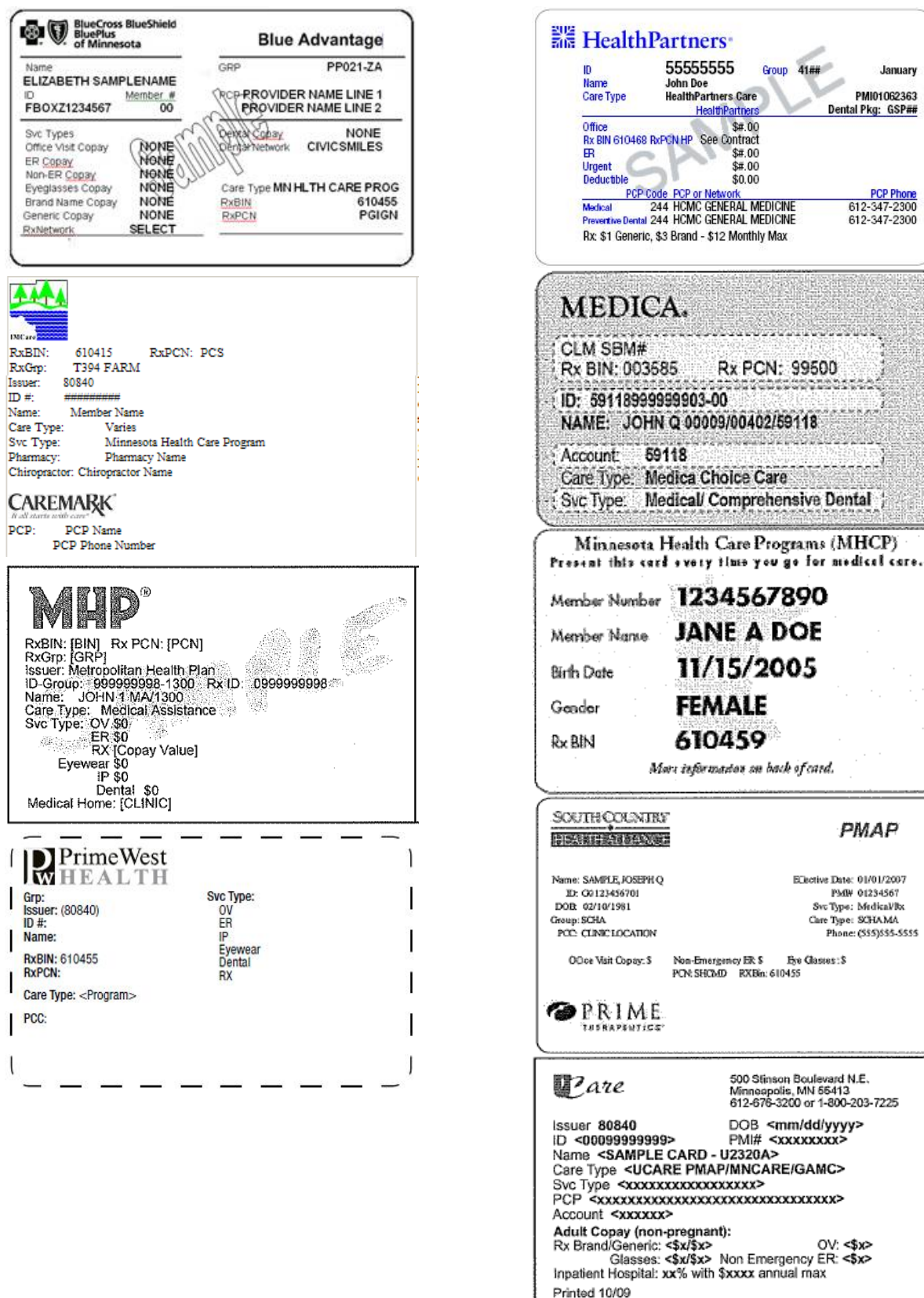

January

#### Sample CCDTF Service Agreement Letter

State of Minnesota Department of Human Services PO Box 64977 Saint Paul, MN 55164-0977

APRIL 03, 2008

#### Provider ID 1234567890

Our records indicated that WALLEY COUNTY has entered and approved a service agreement for your organization to provide chemical dependency treatment services to J.Q. MINNESOTAN. The approved service(s) are listed below along with information regarding eligibility dates, rates and other codes. If you have any questions regarding this service agreement, please contact WALLEY COUNTY. The Total Amounts listed below reflect the possible maximum payment. Actual reimbursement may be less.

If you previously received this letter, this subsequent letter is to notify you that the items listed below have changed

<u>NOTE:</u> All CCDTF providers must comply with Minnesota Rules, Part 9530,7030 which requires participation in DAANES. Please forward a copy of this notification letter to your clinical staff to aid them with the completion of DAANES reporting forms.

| Recipie<br><u>Name</u><br>J.Q. MI | ent<br>NNESOTAN                                              | Recipient<br>ID (PMI#<br>1234567       | t Recipien<br>) <u>Birthdate</u><br>8 11/21/19 | t<br>91 | Service<br>Agreeme<br>1234567 | <u>nt #</u><br>8910                 | Effective<br>Date<br>04/07/08                | Through<br><u>Date</u><br>04/15/08 |
|-----------------------------------|--------------------------------------------------------------|----------------------------------------|------------------------------------------------|---------|-------------------------------|-------------------------------------|----------------------------------------------|------------------------------------|
| <u>LINE #</u><br>01               | REV<br><u>COD</u><br>0169                                    | ENUE<br>E                              | PROCEDURE<br>CODE                              | MOD     |                               | SERVICI<br>DESCRII<br>ROOM &        | E<br>PTION<br>BOARD                          | · .                                |
|                                   | Quantity/Unit<br>Rate/United:<br>Total Amoun<br>Provider Nun | s: 8<br>\$30.00<br>:: \$240.0<br>nber: | 0<br>1234567890 1                              | 23500   | 000X                          | Start Date<br>End Date<br>Line Item | e: 04/07/08<br>e: 04/15/08<br>e Status: APPF | ROVED                              |
| <u>LINE #</u><br>02               | REV<br><u>COD</u><br>0944                                    | ENUE<br>E                              | PROCEDURE<br><u>CODE</u><br>H0020              | MOD     |                               | SERVICE<br>DESCRIE<br>TREATM        | E<br><u>PTION</u><br>ENT—METHA               | ADOŅE                              |
|                                   | Quantity/Unit<br>Rate/United:<br>Total Amoun<br>Provider Nun | s: 8<br>\$15.00<br>:: \$120.0<br>hber: | 0<br>1234567890 1                              | 23500   | 000X                          | Start Date<br>End Date<br>Line Item | e: 04/07/08<br>:: 04/15/08<br>Status: APPR   | OVED                               |

This information is available in other forms to people with disabilities by calling 651/431-2460 (voice) or contact us through the Minnesota Relay Service at 1-800-627-3529 (TTY).

#### **Eligibility Verification System (EVS)**

EVS can be accessed by telephone or from the MN-ITS website on the internet.

EVS uses voice prompts to walk the caller through menu options. If the caller does not respond to the voice prompts, the menu options will be repeated. EVS confirms each entry by repeating the entry to the caller and asking for confirmation. Prior to ending the call, EVS allows the caller to request information on the same client for a different date of service, or to review eligibility information for a different client.

It is important to listen to the entire message because EVS may indicate a client is eligible for multiple programs (i.e., medical assistance and prepaid health plan).

#### PROCEDURE

#### **Gather Information**

- Provider's 10-digit National Provider Identification (NPI) number
- Either the client's 8-digit PMI number <u>OR</u> social security number <u>and</u> date of birth
- Recipient's first and last name
- Date of service

#### **Contact EVS**

- 800/657-3613 (toll free) or 651/431-4399 (metro) or MN-ITS
- Follow the prompts:

| EVS                                                                                                    | Caller enters                                                                                                    |
|----------------------------------------------------------------------------------------------------|----------------------------------------------------------------------------------------------------|
| Welcomes the caller to the MHCP Automated<br>Inquiry Service                                                                                            | "7" for recipient information                                                                                                    |
| Prompts the caller to enter their 10-digit NPI provider number                                                                                          | Provider's 10-digit NPI provider number,<br>followed by the # key                                                                                                    |
| Asks which information the caller will use for<br>the Recipient Inquiry                                                                                 | "1" for identification number (PMI)<br>OR<br>"2" for social security number <u>and</u> date of birth                                                                              |
| Prompts the caller to enter either the client's 8-<br>digit identification number (PMI), or the<br>client's social security number and date of<br>birth | Client's 8-digit identification number or the<br>client's social security number and date of<br>birth                                                                             |
| Asks if the caller is inquiring about today's date<br>or a previous date                                                                                | "1" for today's date<br>"2" for a previous date                                                                                                    |
| Identifies the client by gender and date of birth,<br>or PMI, and asks for confirmation                                                                 | <ul> <li>"1" if EVS identifies the correct client</li> <li>"2" if EVS identifies the wrong client</li> <li>"3" if the caller wants EVS to spell the client's last name</li> </ul> |
| Indicates what coverage the client has                                                                                                    | Listen for coverage details                                                                                                    |

#### **COVERAGE DETAILS**

Funding streams include both fee-for-service as well as state contracted pre-paid mechanisms.

#### Fee-for-Service

# The Consolidated Chemical Dependency Treatment Fund (CCDTF) is the single fee-for-service funding stream for clients who meet the following eligibility criteria:

Clients are entitled to receive CD treatment services if they meet both

1) Financial eligibility:

- Are eligible for Medical Assistance (MA), General Assistance Medical Care (GAMC), or Minnesota Supplemental Assistance (MSA), or
- Meet current household size and income guidelines at 100% Federal Poverty Guidelines (FPG)

#### And

 Clinical eligibility, according to Minnesota Rules, parts 9530.6600 through 9530.6655 (Rule 25). Counties and tribes are responsible for providing Rule 25 assessments and determining client eligibility as of the date of the Rule 25 assessment. Providers bill the CCDTF on a fee-for service basis. DHS then collects the state and federal share from GAMC and Medical Assistance. Counties also pay a percentage of the client's treatment costs.

#### Pre-Paid

# This includes clients who are enrolled in Minnesota State Contracted Pre-Paid Health Plans (PPHP's) – Pre-paid MA, Pre-paid GAMC, MinnesotaCare

As of July 1, 2008, state contracted pre-paid health plans are responsible for providing all CD treatment services to their enrollees. Chemical use assessments must be provided according to Minnesota Rules, parts 9530.6600 through 9530.6655 (Rule 25). The PPHP pays the provider and bills DHS for room and board services in non-hospital residential programs.

#### Mid-treatment enrollment/dis-enrollment

Chemical dependency treatment providers are responsible for monitoring continued client PPHP enrollment on a month to month basis. This includes continued enrollment, loss of enrollment, or initiation of new enrollment or re-enrollment.

- If a client loses enrollment during the treatment episode, the provider must contact the client's county of financial responsibility (CFR) to determine eligibility for the CCDTF for continued funding under FFS.
- If a client becomes enrollment in a PPHP during the treatment episode, the provider must contact the client's (CFR) as well as the pre-paid health plan for continued funding under the pre-paid element.

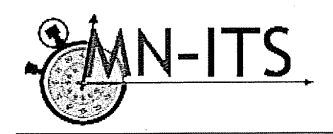

#### Minnesota Health Care Programs (MHCP) MN–ITS Interactive User Guide http://mn-its.dhs.state.mn.us

#### Objective

Verify Eligibility for MHCP Recipients

 
 Performed by
 MN–ITS Users

 Background
 This User Guide instructs providers to use the MN–ITS Interactive Eligibility Request feature to verify eligibility on the Single Eligibility Inquiry tab (one at a time) or the Multiple Eligibility Inquiry tab (up to 50 at a time). A recipient's eligibility through MHCP may terminate or change. Since there are no eligibility dates on the MHCP ID card, providers are strongly encouraged to verify recipient eligibility prior to rendering services.

#### **Use MN-ITS Interactive**

- Complete all **bolded** (required) fields
- Complete other (non-bolded, situational) fields as appropriate
- <u>Underlined items</u> are linked to definitions and additional information about that item, including information about completing a field, code definitions for fields, or instructional information
- Some fields are grouped together in "boxes" of associated information. Field titles with an
  asterisk (\*) indicate that the information is "situational." If you complete one asterisked field
  within a boxed section of a screen, you must complete all asterisked fields in that section of
  the screen

#### Verify MHCP Eligibility for a Single Recipient

- 1. Login to MN-ITS.
- 2. Select MN-ITS from the left-hand menu.
- Select Eligibility Request (270) from the left-hand menu. MN–ITS Interactive autopopulates the NPI/UMPI based on your login and opens on the single eligibility tab.
- 4. The Date of Service field auto-populates with the current date. Ensure the appropriate date in MMDDCCYY format is in this field. You can verify eligibility for the previous 12 months, but not for a future date.
- 5. Refer to the Minnesota Uniform Companion Guide for search scenarios.
- 6. Click the Submit button on the left side of the screen to generate an Eligibility Response.

#### Verify MHCP Eligibility for Multiple Recipients

The Multiple Eligibility Inquiry tab allows you to verify eligibility for up to 50 MHCP recipients in one transaction. The search fields are the same as on the Single Eligibility Inquiry tab. The difference is that the responses are indicated in a list below the search fields.

1

1. Log in to MN–ITS.

270/271 Verify MHCP Eligibility Last updated 04.07.2010

- 2. Select **MN-ITS** from the left-hand menu.
- Select Eligibility Request (270) from the left-hand menu. MN–ITS Interactive autopopulates the NPI/UMPI based on your login.
- 4. Select the Multiple Eligibility Inquiry tab at the top of your screen.
- 5. The Date of Service field auto-populates with the current date. Ensure the appropriate date in MMDDCCYY format is in this field. You can verify eligibility for the previous 12 months, but not for a future date.
- 6. Enter a combination of two or more fields of subscriber information. Refer to the <u>Minnesota</u> <u>Uniform Companion Guide</u> for search scenarios.
- 7. Click the Add button below the search fields to create the list of recipients for whom you will verify eligibility. The word *Response* is underlined and located at the end of each recipient line. This is the 271 Response for each inquiry. Remember to change the date of service for each recipient. To delete an entry, click the NPI on the line you wish to remove, and then click the Delete button.
- 8. Repeat as needed to a maximum list of 50.
- After you have completed your list, click the underlined *Response* in the first line of the list to open the 271 Response. You may move from one response to the next using the Previous or Next options at the top of the page.

#### Understanding your Eligibility Response (271)

The Eligibility Response includes your NPI, date of service, subscriber number, birth date, age, and gender at the top of the page. A **Print** button is at the top left of the page; a **Close** button is at the top right of the page. On the Multiple Eligibility transaction response you will see numbers in the center with Previous and Next at each end.

Below that information is the eligibility information, which includes:

- Major programs
- Prepaid health plan
- Spenddowns
- Special transportation
- Copay
- Hospice

- Waiver eligibility
- Minnesota Restricted Recipient Program (MRRP)
- Other health insurance
- Medicare coverage
- Fee for service benefit limits

Print or save the 271 Response for your records.

270/271 Verify MHCP Eligibility Last updated 04.07.2010

2